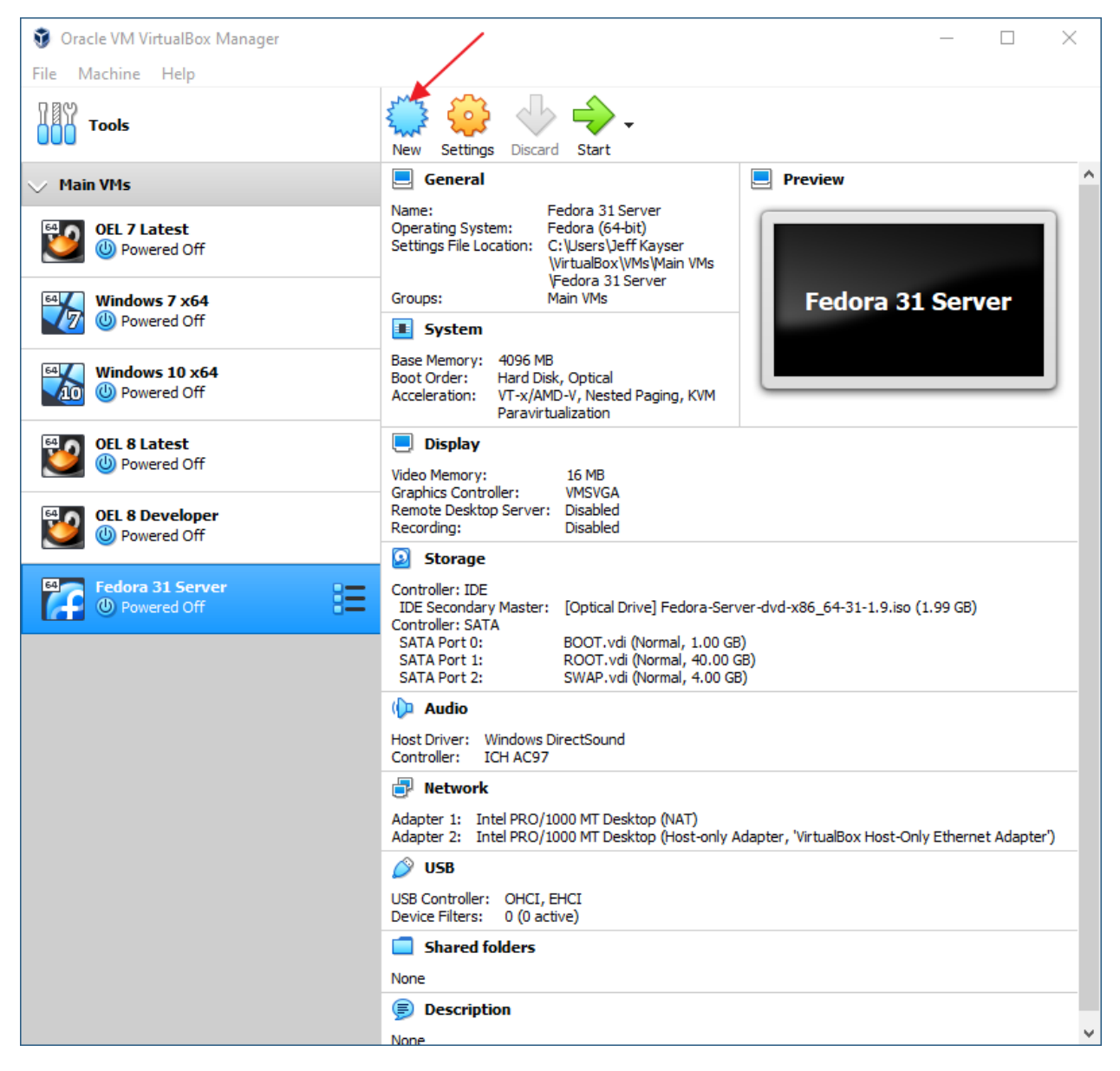

Click: New

|   |                                                    | ?      | $\times$ |
|---|----------------------------------------------------|--------|----------|
| ~ | Create Virtual Machine                             |        |          |
|   |                                                    |        |          |
|   | Name and operating system                          |        |          |
|   | Name: Fedora 31 Developer                          |        |          |
|   | Machine Folder: C:\Users\JeffKayser\VirtualBox\VMs |        | $\sim$   |
|   | Type: Linux                                        | • 64   |          |
|   | Version: Fedora (64-bit)                           | -      |          |
| [ | Memory size                                        |        |          |
|   | 409                                                | 96 🜩   | мв       |
|   | 4 MB 65536 MB                                      |        |          |
|   | Hard disk                                          |        |          |
|   | O Do not add a virtual hard disk                   |        |          |
|   | Create a virtual hard disk now                     |        |          |
|   | O Use an existing virtual hard disk file           |        |          |
|   | Windows_7_x64-disk2.vdi (Normal, 80.00 GB)         | · [    | 2        |
|   | Guided Mode Create                                 | Cance  | 4        |
|   |                                                    | Curice | •        |

Name: Fedora 31 Developer

Memory Size: 4096

Click: Create

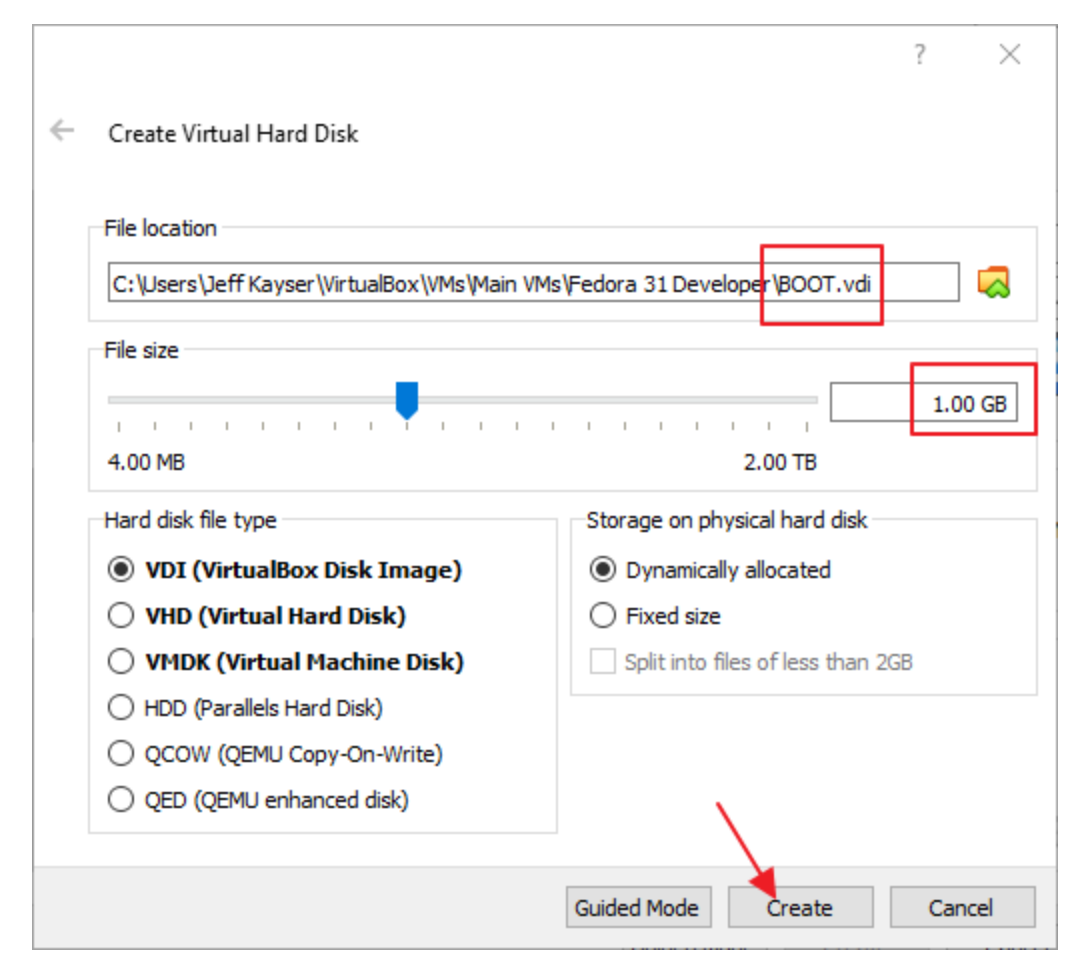

File location: .../BOOT.vdi

Disk size: 1 GB

Click: Create

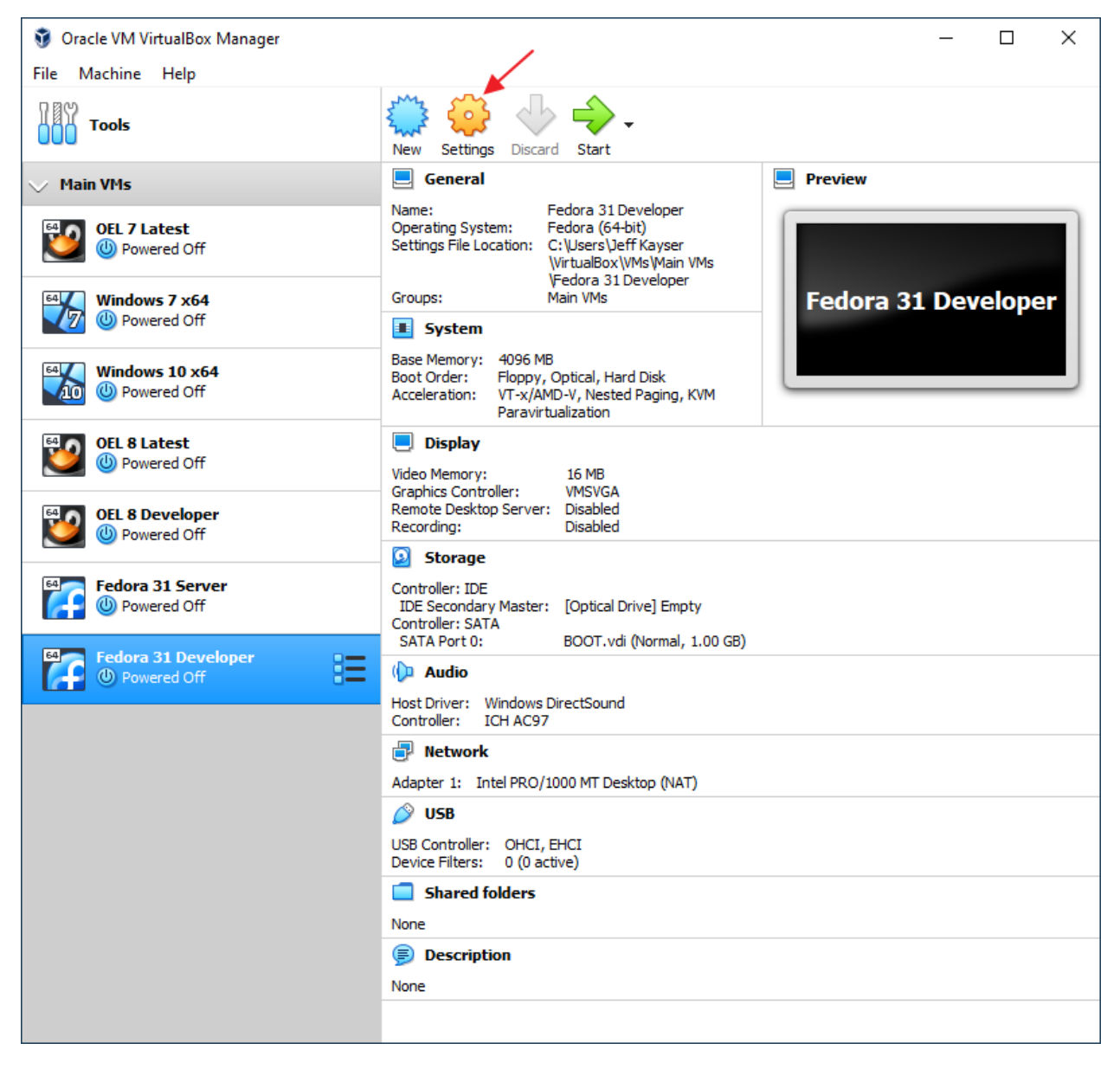

**Click: Settings** 

# Step 035 – Create Fedora 31 Workstation VM

| Settings                                                         | ?                         | ×    |
|------------------------------------------------------------------|---------------------------|------|
| General General                                                  |                           |      |
| System Basic Advanced Description Disk Encryption                |                           |      |
| Display Snapshot Folder: C:\Users\Jeff Kayser\Virtuain VMs\Fedor | a 31 Developer \Snapshots | ~    |
| Storage Shared Clipboard: Bidirectional                          |                           |      |
| Audio Drag'n'Drop: Bidirectional V                               |                           |      |
| Network                                                          |                           |      |
| Serial Ports                                                     |                           |      |
| SB USB                                                           |                           |      |
| Shared Folders                                                   |                           |      |
| User Interface                                                   |                           |      |
|                                                                  |                           |      |
|                                                                  |                           |      |
|                                                                  |                           |      |
|                                                                  | OK Car                    | ncel |

Section: General

Tab: Advanced

Shared Clipboard: Bidirectional

Drag'n'Drop: Bidirectional

| 🥹 Fedora 31 Developer - Settings                    | ?       | ×    |
|-----------------------------------------------------|---------|------|
| General System                                      |         |      |
| System Motherboard Processor Acceleration           |         |      |
| Display Base Memory:                                | 4096 MB | -    |
| Storage 4MB 65530                                   | 5 MB    |      |
| Audio Boot Order:                                   |         |      |
| Network                                             |         |      |
| Serial Ports Chipset: PIIX3 -                       |         |      |
| USB Pointing Device: USB Tablet                     |         |      |
| Shared Folders Extended Features: C Enable I/O APIC |         |      |
| User Interface I Hardware Clock in UTC Time         |         |      |
|                                                     |         |      |
|                                                     |         |      |
|                                                     |         |      |
| OK                                                  | Ca      | ncel |

Section: System

Tab: Motherboard

Boot Order: 1: Hard Disk (checked)

Boot Order: 2: Optical (checked)

Boot Order: 3: Floppy (unchecked)

# Step 035 – Create Fedora 31 Workstation VM

| 😳 Fedora 31 Develop                                              | er - Settings    |                                    |                      | ?      | ×       |                                                                         |
|------------------------------------------------------------------|------------------|------------------------------------|----------------------|--------|---------|-------------------------------------------------------------------------|
| E General                                                        | Storage          |                                    |                      |        |         |                                                                         |
| System                                                           | Storage Devices  | Attributes Optical Drive:          | IDE Secondary Master | r v    | $\odot$ |                                                                         |
| Display Storage                                                  | Controller: SATA | Information                        | Live CD/DVD          |        |         | Choose Virtual Optical Disk File<br>Fedora-Server-dvd-x86_64-31-1.9.iso |
| <ul> <li>Audio</li> <li>Network</li> <li>Serial Ports</li> </ul> | BOOT.vdi         | Size:<br>Location:<br>Attached to: |                      |        |         | V983280-01.iso<br>V980739-01.iso<br>kali-linux-2018.3a-amd64.iso        |
| USB                                                              |                  |                                    |                      |        | 6       | Remove Disk from Virtual Drive                                          |
| User Interface                                                   |                  |                                    |                      |        |         |                                                                         |
|                                                                  |                  | 1                                  | ОК                   | Cancel | I       |                                                                         |

Section: Storage

Click: Optical drive (Empty)

Attributes: Click disk chooser

Click: Fedora Workstation 31 x86\_64 ISO file.

| 😟 Fedora 31 Develop | er - Settings               |                                       | ?       | ×                     |
|---------------------|-----------------------------|---------------------------------------|---------|-----------------------|
| General             | Storage                     |                                       |         |                       |
| System              | Storage Devices             | Attributes                            |         |                       |
| Display             | Controller: IDE             | Name: SATA                            |         |                       |
| Storage             | Fedora-Workstation-Live-x86 | Type: AHCI                            |         | <ul> <li>▼</li> </ul> |
| Audio               | BOOT.vdi                    | Use Host I/                           | O Cache | <b>_</b>              |
| Network             |                             |                                       |         |                       |
| Serial Ports        |                             |                                       |         |                       |
| DSB                 |                             |                                       |         |                       |
| Shared Folders      |                             |                                       |         |                       |
| User Interface      |                             |                                       |         |                       |
|                     |                             | Add Optical Drive<br>Add Hard Disk OK | Can     | cel                   |

Click: Controller: SATA

Click: icon to add storage attachment

Click: Add Hard Disk

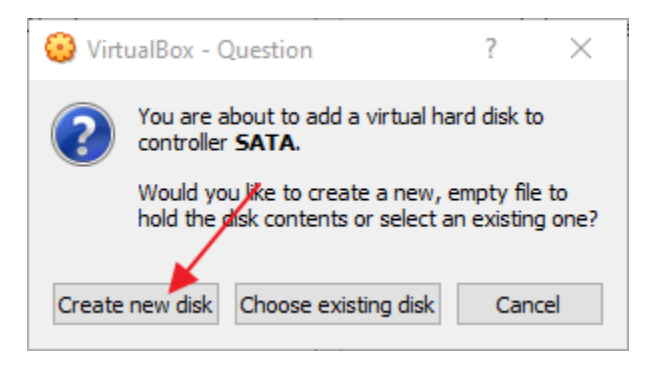

Click: Create new disk

|                                                                                                    | ?         | $\times$ |
|----------------------------------------------------------------------------------------------------|-----------|----------|
| <ul> <li>Create Virtual Hard Disk</li> </ul>                                                                                                    |           |          |
| Hard disk file type                                                                                                    |           |          |
| Please choose the type of file that you would like to use for the new virtual hard disk. If y<br>need to use it with other virtualization software you can leave this setting unchanged. | /ou do no | ot       |
| VDI (VirtualBox Disk Image)                                                                                                    |           |          |
| ○ VHD (Virtual Hard Disk)                                                                                                    |           |          |
| O VMDK (Virtual Machine Disk)                                                                                                    |           |          |
|                                                                                                    |           |          |
|                                                                                                    |           |          |
|                                                                                                    |           |          |
|                                                                                                    |           |          |
|                                                                                                    |           |          |
|                                                                                                    |           |          |
| Expert Mode Next                                                                                                    | Cance     | 9        |

Click: Expert Mode

|                                              | ? >                               |
|----------------------------------------------|-----------------------------------|
| <ul> <li>Create Virtual Hard Disk</li> </ul> |                                   |
| File location                                |                                   |
| C:\Users\Jeff Kayser\VirtualBox\VMs\Main     | VMs\Fedora 31 Developer \ROOT.vdi |
| File size                                    |                                   |
|                                              | 80.00 GB                          |
| 4.00 MB                                      | 2.00 TB                           |
| Hard disk file type                          | Storage on physical hard disk     |
| VDI (VirtualBox Disk Image)                  | Oynamically allocated             |
| O VHD (Virtual Hard Disk)                    | O Fixed size                      |
| 🔿 VMDK (Virtual Machine Disk)                | Split into files of less than 2GB |
| O HDD (Parallels Hard Disk)                  |                                   |
| O QCOW (QEMU Copy-On-Write)                  |                                   |
| O QED (QEMU enhanced disk)                   |                                   |
|                                              | ¥                                 |
|                                              | Guided Mode Create Cancel         |

File location: .../ROOT.vdi

File Size: 80 GB

Click: Create

| 😟 Fedora 31 Develop | er - Settings                               | ?    | ×    |
|---------------------|---------------------------------------------|------|------|
| General             | Storage                                     |      |      |
| System              | Storage Devices Attributes                  |      |      |
| Display             | Controller: IDE Name: SATA                  |      |      |
| Storage             | Controller: SATA C Type: AHCI Port Count: 3 |      | ▼    |
| 🕩 Audio             | 🙆 BOOT.vdi                                  | ache |      |
| Retwork             | ROOT.vdi                                    |      |      |
| Serial Ports        |                                             |      |      |
| USB                 |                                             |      |      |
| Shared Folders      |                                             |      |      |
| User Interface      |                                             |      |      |
|                     |                                             |      |      |
|                     |                                             |      |      |
|                     | 🔄 🍲 🖥 🔐 Add Optical Drive                   |      |      |
|                     | Add Hard Disk OK                            | Can  | icel |

Click: Controller: SATA

Click: icon to add storage attachment

Click: Add Hard Disk

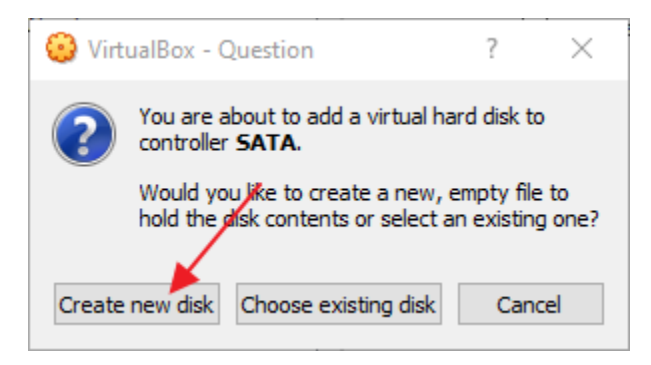

Click: Create new disk

|                                          | 1                                 |
|------------------------------------------|-----------------------------------|
| Create Virtual Hard Disk                 |                                   |
| File location                            |                                   |
| C:\Users\Jeff Kayser\VirtualBox\VMs\Main | VMs\Fedora 31 Developer\SWAP.vdi  |
| File size                                |                                   |
|                                          | 4.00 G                            |
| 4.00 MB                                  | 2.00 TB                           |
| Hard disk file type                      | Storage on physical hard disk     |
| VDI (VirtualBox Disk Image)              | Oynamically allocated             |
| ○ VHD (Virtual Hard Disk)                | ○ Fixed size                      |
| 🔿 VMDK (Virtual Machine Disk)            | Split into files of less than 2GB |
| O HDD (Parallels Hard Disk)              |                                   |
| O QCOW (QEMU Copy-On-Write)              |                                   |
| O QED (QEMU enhanced disk)               |                                   |
|                                          |                                   |
|                                          |                                   |

File location: .../SWAP.vdi

File Size: 4 GB

Click: Create

| 😧 Fedora 31 Develope                                                          | er - Settings                                                                              |                                                         | ?             | ×      |
|-------------------------------------------------------------------------------|--------------------------------------------------------------------------------------------|---------------------------------------------------------|---------------|--------|
| General                                                                       | Storage                                                                                    |                                                         |               |        |
| SystemDisplayStorageAudioNetworkSerial PortsSolarShared FoldersShared Folders | Storage Devices<br>Controller: IDE<br>Controller: SATA<br>SOOT.vdi<br>SWAP.vdi<br>SWAP.vdi | Attributes<br>Name: SATA<br>Type: AHCI<br>Port Count: 3 | ost I/O Cache | ↓      |
|                                                                               | 🔄 🧔 🧔                                                                                      |                                                         | OK C          | 'ancol |
|                                                                               |                                                                                            |                                                         | UK C          | ancei  |

Continuing on. . .

# Step 035 – Create Fedora 31 Workstation VM

| 😳 Fedora 31 Developer - Settings               | ?   | $\times$ |
|------------------------------------------------|-----|----------|
| General Network                                |     |          |
| System Adapter 1 Adapter 2 Adapter 3 Adapter 4 |     |          |
| Display Enable Network Adapter                 |     |          |
| Storage Attached to: NAT                       |     | - 1      |
| Audio Advanced                                 |     | ~        |
| Network                                        |     |          |
| Serial Ports                                   |     |          |
| SB USB                                         |     |          |
| Shared Folders                                 |     |          |
| User Interface                                 |     |          |
|                                                |     |          |
|                                                |     |          |
|                                                |     |          |
| ОК                                             | Can | ncel     |

Section: Network

Tab: Adapter 1

Check: Enable Network Adapter

Attached to: NAT

# Step 035 – Create Fedora 31 Workstation VM

| 🕑 Fe              | dora 31 Develope | er - Settings                               | ?   | $\times$ |
|-------------------|------------------|---------------------------------------------|-----|----------|
|                   | General          | Network                                     |     |          |
|                   | System           | Adapter 1 Adapter 2 Adapter 3 Adapter 4     |     |          |
|                   | Display          | Enable Network Adapter                      |     |          |
| $\mathbf{\Sigma}$ | Storage          | Attached to: Host-only Adapter 🔻            |     | _        |
|                   | Audio            | Name: VirtualBox Host-Only Ethernet Adapter |     | -        |
|                   | Network          | Advanced                                    |     |          |
|                   | Serial Ports     |                                             |     |          |
|                   | USB              |                                             |     |          |
|                   | Shared Folders   |                                             |     |          |
|                   |                  |                                             |     |          |
|                   | User Interface   |                                             |     |          |
|                   |                  |                                             |     |          |
|                   |                  |                                             |     |          |
| L                 |                  | ОК                                          | Can | cel      |

Tab: Adapter 2

Check: Enable Network Adapter

Attached to: Host-only Adapter

Click: OK

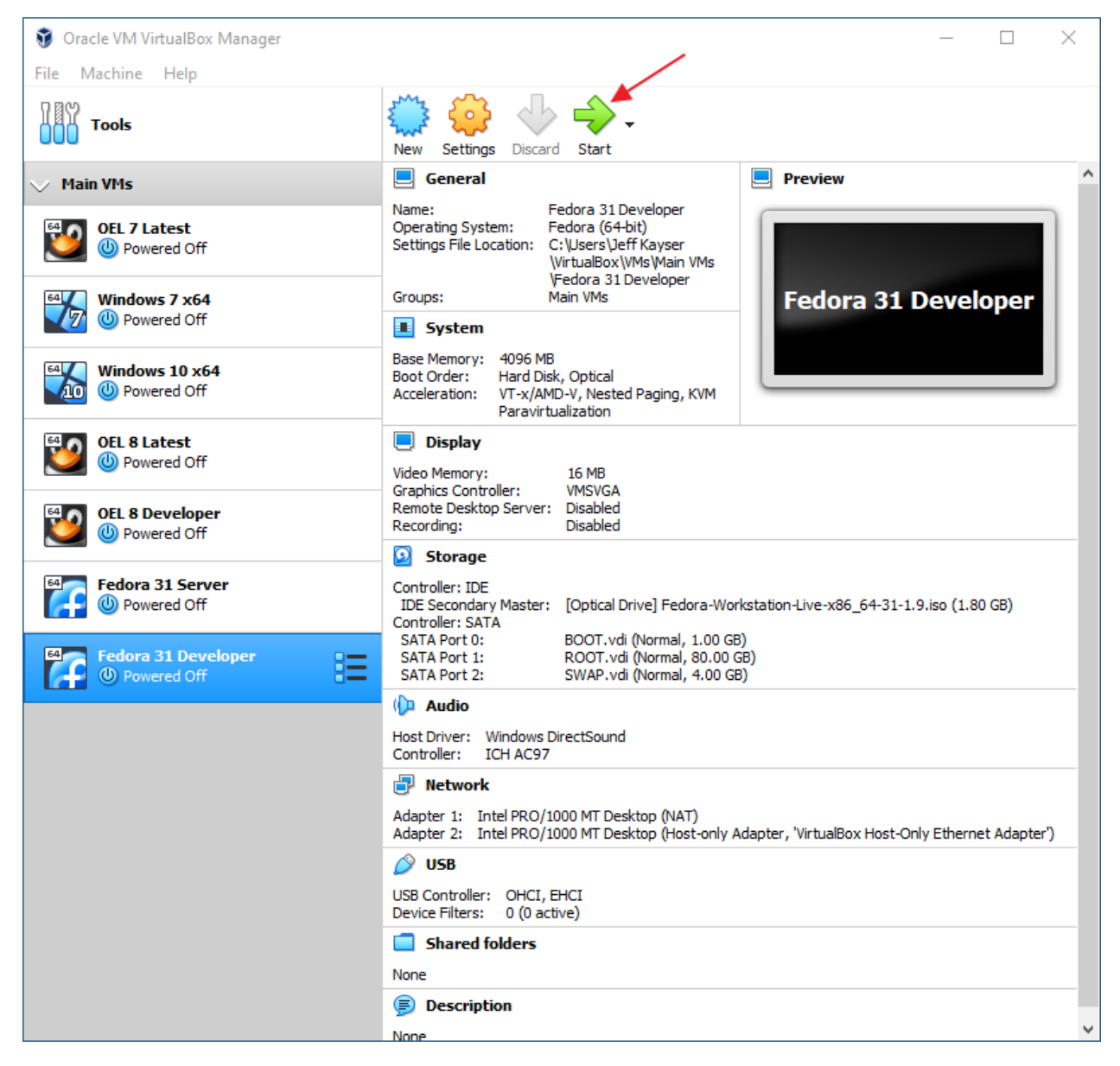

Click: Start

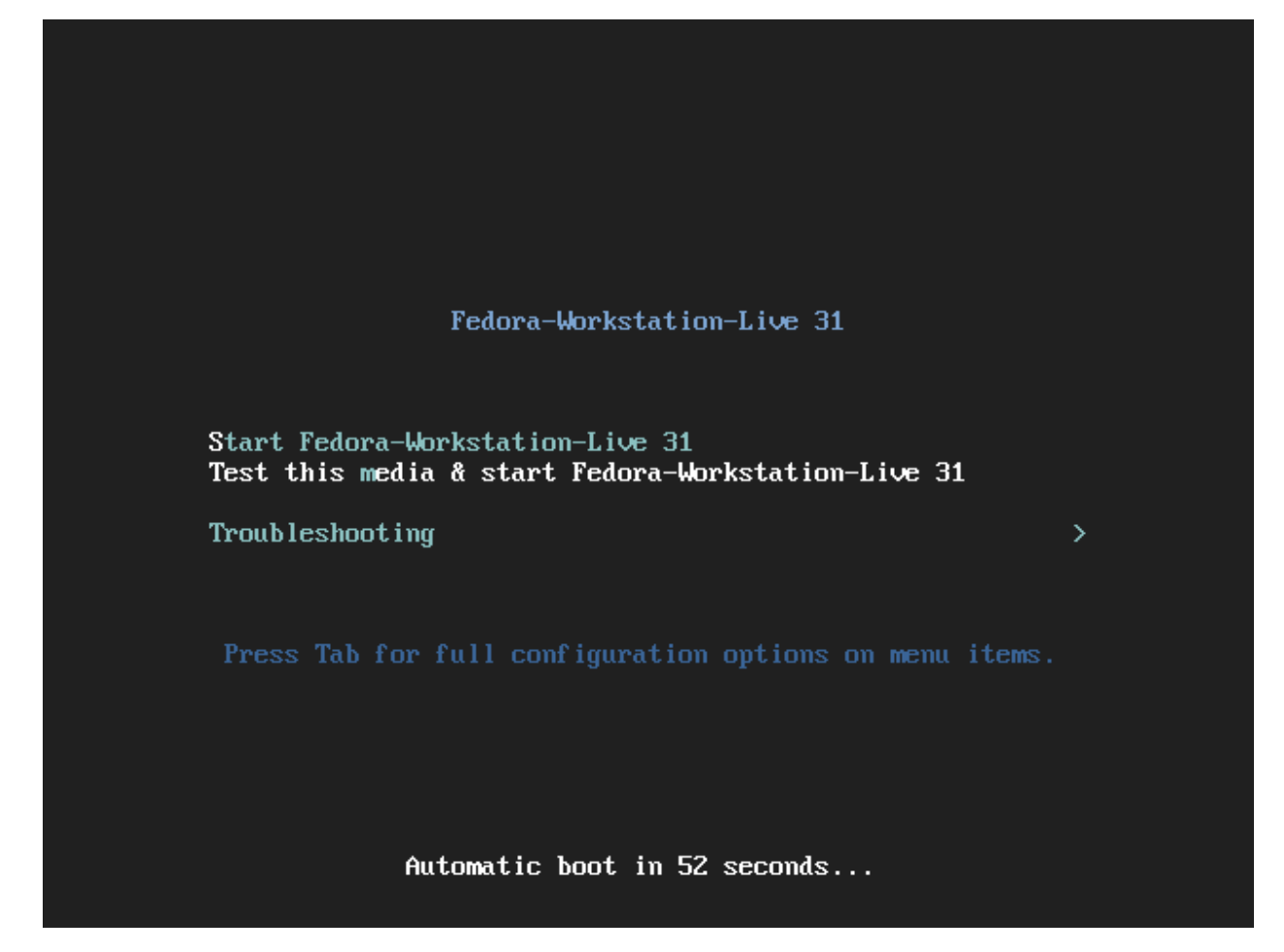

Highlight: Test this media & start Fedora-Workstation-Live 31

Click: Enter

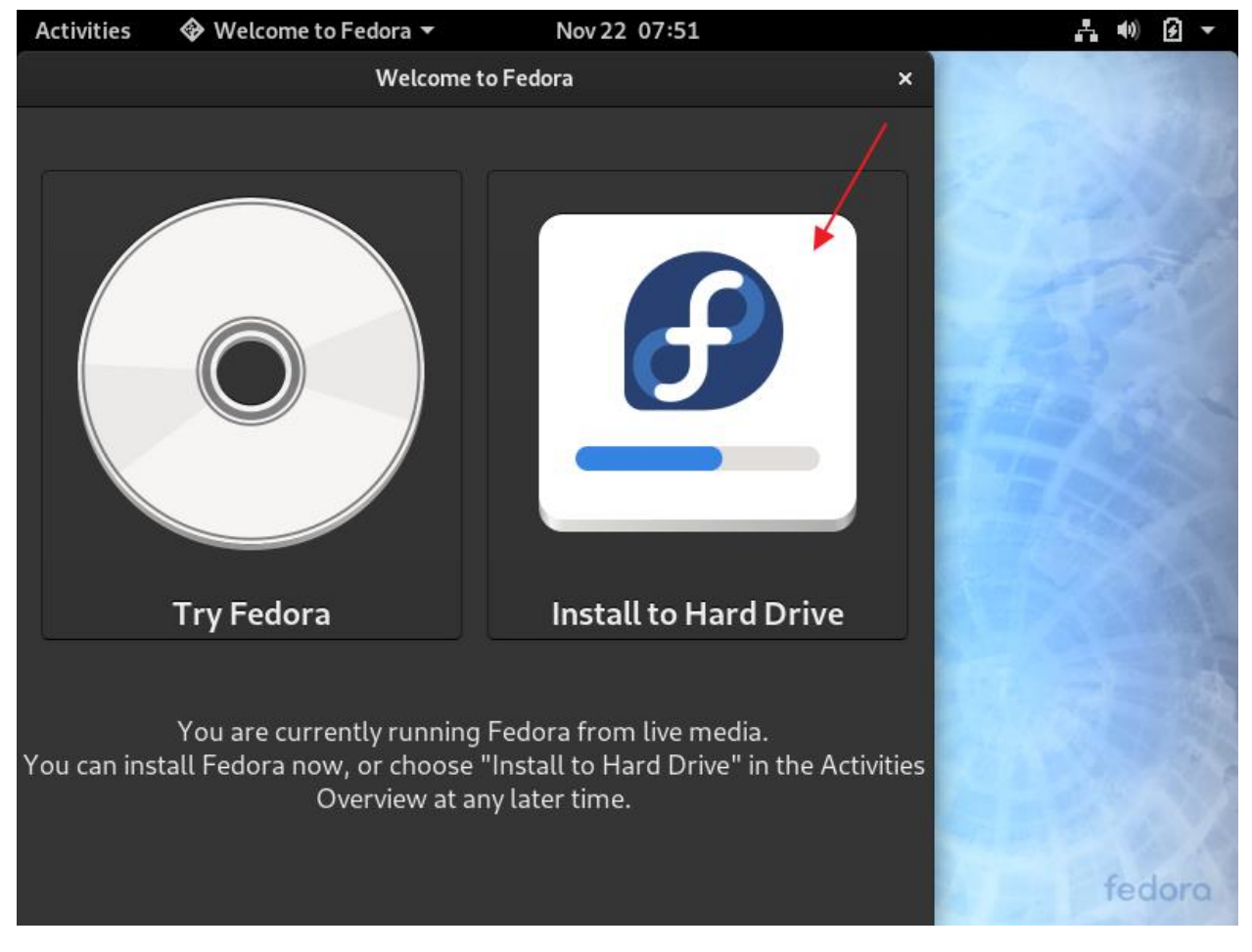

Click: Install to Hard Drive

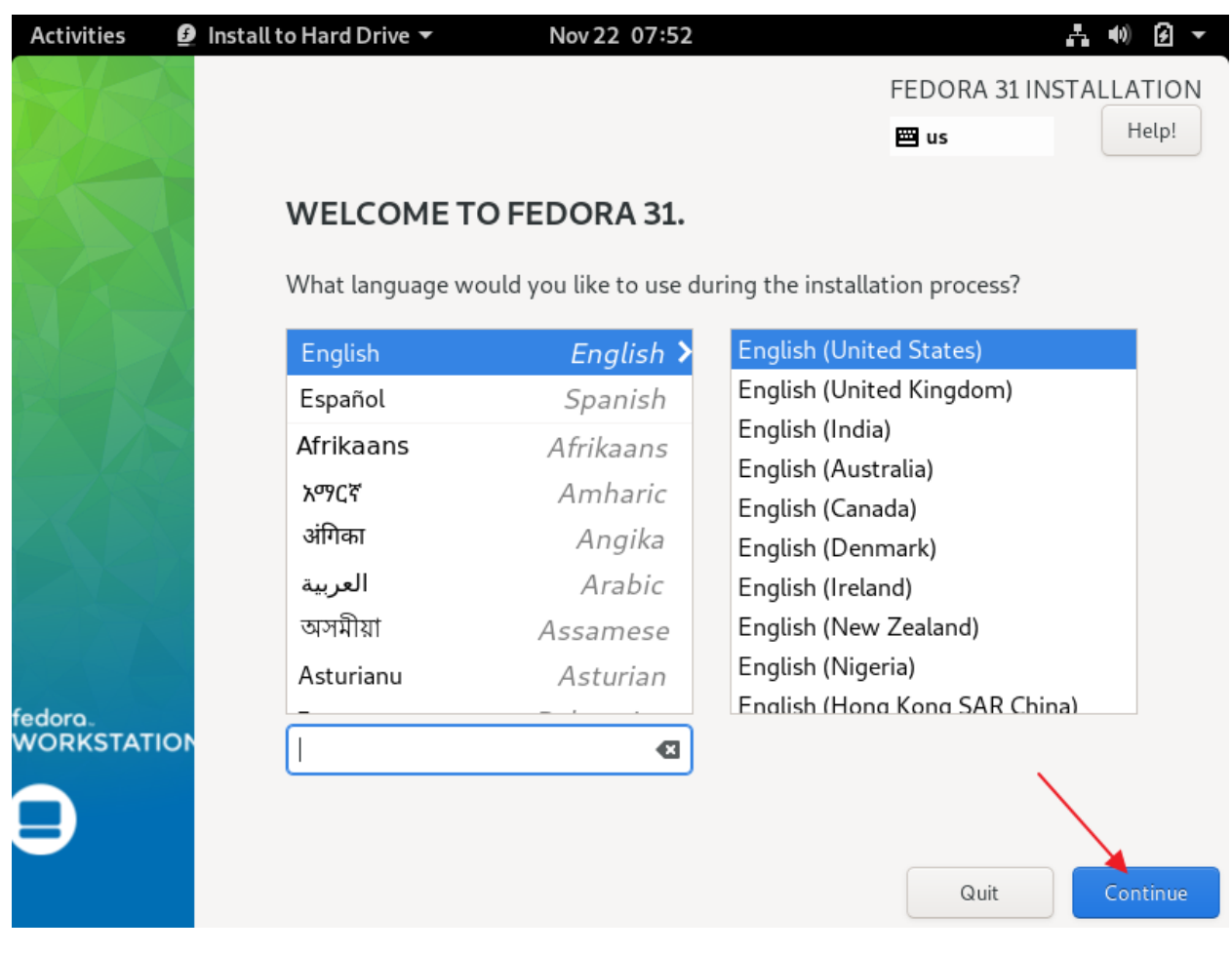

Click: Continue

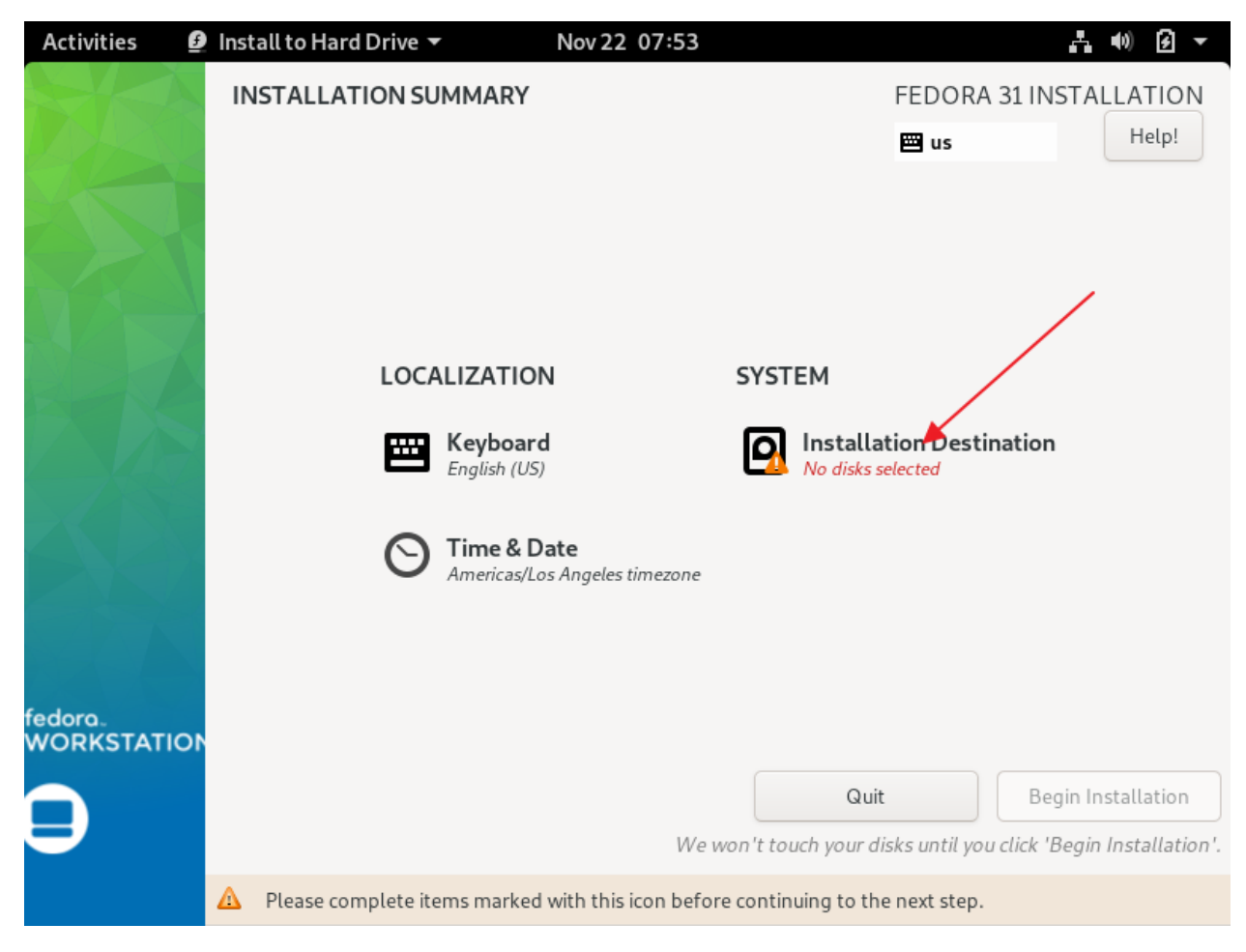

**Click: Installation Destination** 

| Activities 🧕 Install to Hard                                    | l Drive 🔻                  | Nov 22 07:53      |                     |                   | 1 (i) 🖌 🔸                 |
|-----------------------------------------------------------------|----------------------------|-------------------|---------------------|-------------------|---------------------------|
| INSTALLATION DESTINATI                                          | ON                         |                   |                     | FEDORA 31<br>🖽 us | INSTALLATION<br>Help!     |
| Device Selection                                                |                            |                   |                     |                   |                           |
| Select the device(s) you'd like<br>"Begin Installation" button. | e to install to. They      | / will be left un | touched until yo    | ou click on the   | main menu's               |
| Local Standard Disks                                            |                            |                   |                     | /                 |                           |
| 1024 MiB                                                        | 80 GiB                     | *                 | 4 GiB               | •                 |                           |
| ATA VBOX HARDDISK                                               | ATA VBOX HAR               | DDISK A           | TA VBOX HARD        | DISK              |                           |
| sda / 1024 MiB free                                             | sdb / 80 Gi                | 3 free            | sdc / 4 GiB f       | free              |                           |
| Specialized & Network Disks                                     |                            |                   | Disks left          | unselected here   | will not be touched.      |
| Add a disk                                                      |                            |                   |                     |                   |                           |
|                                                                 |                            | $\sim$            | Disks left          | unselected here   | will not be touched.      |
| Storage Configuration                                           | -                          |                   |                     |                   |                           |
| <ul> <li>Automatic</li> </ul>                                   | <ul> <li>Custom</li> </ul> | 7                 | Advanced Custo      | m (Blivet-GUI)    |                           |
| Full disk summary and boot loader                               |                            |                   | 3 disks selected; 8 | 5 GiB capacity; 8 | 5 GiB free <u>Refresh</u> |
|                                                                 |                            |                   |                     |                   |                           |

Select: All disks

Select: Advanced Custom (Blivet-GUI)

Click: Done

| Activities         | 🕑 Install to Hard                            | Drive 🔻      | No       | v26 19:2 | 3                |                 | + •) F -               |
|--------------------|----------------------------------------------|--------------|----------|----------|------------------|-----------------|------------------------|
| BLIVET G           | <b>UI PARTITIONING</b>                       |              |          |          |                  | FEDORA 32       | LINSTALLATION<br>Help! |
|                    | Disks<br>sda                                 | Logical View | ,        |          |                  |                 |                        |
|                    | sdb<br>VBOX HARDDISK<br>sdc<br>VBOX HARDDISK |              |          |          | free 5<br>1023   | space<br>3 MiB  | 0                      |
|                    |                                              | + 🛛 🧳        |          | • ©      | ]                |                 |                        |
|                    |                                              | free space f | ree spac | Format   | Size<br>1023 MiE | Mountpoint<br>B |                        |
|                    |                                              |              |          |          |                  |                 |                        |
|                    |                                              |              |          |          |                  |                 |                        |
|                    |                                              |              |          |          |                  | $\mathbf{n}$    |                        |
|                    |                                              |              |          |          |                  |                 |                        |
| <u>1 pending a</u> | <u>ction</u>                                 |              |          |          |                  | Undo last ac    | tion Reset All         |

Click: Undo last action (otherwise, you won't be prompted for the type of partition table).

The default it to create msdos partitions, and you have to explicitly choose gpt if you want that type of partition table.

| Activities 🗿 Install to Hard | Drive 🔻        | Nov 22 07:55 | 5        |                  | + •) Ø -           |
|------------------------------|----------------|--------------|----------|------------------|--------------------|
| BLIVET GUI PARTITIONING      |                |              |          | FEDORA 31 INS    | TALLATION<br>Help! |
| Disks                        | Logical View   |              |          |                  |                    |
| sda<br>VBOX HARDDISK         |                |              |          |                  |                    |
| sdb<br>VBOX HARDDISK         |                |              | free sp  | pace             |                    |
| sdc<br>vBOX HARDDISK         |                |              | 1024     | MIB              | 0                  |
|                              | + 🖸 🖑          | ≜ ~ Q        |          |                  |                    |
|                              | Device Ty      | pe Format    | Size     | Mountpoint       |                    |
| -                            | free space fre | e space      | 1024 MiB |                  |                    |
|                              |                | New          | Insert   |                  |                    |
|                              |                | Delete       | Delete   |                  |                    |
|                              |                | Edit         | •        |                  |                    |
|                              |                | Unmount      |          |                  |                    |
|                              |                | Decrypt      |          |                  |                    |
|                              |                | Information  |          |                  |                    |
|                              |                |              |          |                  |                    |
|                              |                |              |          |                  |                    |
| No pending actions           |                |              |          | Undo last action | Reset All          |
| Select: sda (1GB)            |                |              |          |                  |                    |

Right-click: free space

Click: New

| Activities | 👲 Install to                                               | Hard Drive 🔻 Nov 22              | 07:56                        | - 40) 🕃 🗸                  |
|------------|------------------------------------------------------------|----------------------------------|------------------------------|----------------------------|
| BLIVET G   |                                                            |                                  |                              | FEDORA 31 INSTALLATION     |
|            | Disks<br>sda<br><i>VBOX HARDDISK</i>                       | Logical View                     |                              |                            |
|            | sdb<br><i>VBOX HARDDISK</i><br>sdc<br><i>VBOX HARDDISK</i> |                                  | free space<br>1024 MiB       | <b>0</b>                   |
|            |                                                            | No partition tab                 | le found on disk             |                            |
|            |                                                            | A partition table is required be | efore partitions can be adde | d.                         |
|            |                                                            | Select new partition table type: | gpt                          | •                          |
|            |                                                            | Cancel                           | ОК                           | •                          |
|            |                                                            |                                  |                              |                            |
| No pending | actions                                                    |                                  |                              | Undo last action Reset All |

Partition table type: gpt

Click: OK

Right-click: free space

Click: New

| Activities                              | 🕑 Install to Hard Drive 🔻                                                                                                    | Nov 22 07:57                                                                        | <b>.</b> ••) <b>?</b> -    |
|-----------------------------------------|----------------------------------------------------------------------------------------------------|-------------------------------------------------------------------------------------|----------------------------|
| BLIVET GUI<br>Done                      |                                                                                                    |                                                                                     | FEDORA 31 INSTALLATION     |
| Dis<br>Sd<br>VB<br>Sd<br>VB<br>Sd<br>VB | sks Lucion<br>Device type:<br>Available devices:<br>1024 KiB<br>Manually specify layout<br>Filesystem:<br>Encrypt:<br>Show advanced options | Partition<br>Device Type Size<br>Sda disk 1023 MiB<br>2 Size:<br>2 MiB<br>BIOS Boot | - + MiB -                  |
| 1 pending actio                         | <u>n</u>                                                                                                    |                                                                                     | Undo last action Reset All |

Device type: Partition

Size: 1 MiB

Filesystem: BIOS Boot

Click: OK

| Activities  | 🕑 Install to Hard           | Drive 🔻     |        | Nov 22 | 07:5    | 8        |                | k ♥) Ø ▼     |
|-------------|-----------------------------|-------------|--------|--------|---------|----------|----------------|--------------|
| BLIVET      | UI PARTITIONING             |             |        |        |         |          | FEDORA 31      | INSTALLATION |
| Done        |                             |             |        |        |         |          | 🖾 us           | Help!        |
|             | Disks                       | Logical V   | 'iew   |        |         |          |                |              |
|             | sda<br><i>VBOX HARDDISK</i> |             |        |        |         |          |                |              |
|             | sdb<br>VBOX HARDDISK        | sda1        |        |        |         |          | free space     |              |
|             | sdc<br>VBOX HARDDISK        | 1024 KiB    |        |        |         |          | 1021 MiB       | 0            |
|             |                             | + 0         | æ      | ≜ ~    | Õ       |          |                |              |
|             | ~                           | Device      | Туре   | e F    | ormat   | Size     | Mountpoint     |              |
|             |                             | sda1        | partit | tion b | iosboot | 1024 KiB | 1              |              |
|             |                             | 🔺 free spac | New    | space  | Inse    | 1021 MiB | 3              |              |
|             |                             |             | Delet  | e      | Dele    | te       |                |              |
|             |                             |             | Edit   |        |         | •        |                |              |
|             |                             |             | Unmo   | ount   |         |          |                |              |
|             |                             |             | Decry  | /pt    |         |          |                |              |
|             |                             |             | Inforr | mation |         |          |                |              |
|             |                             |             |        |        |         |          |                |              |
| 2 pending a | actions                     |             |        |        |         |          | Undo last acti | on Reset All |

Right-click: free space

Click: New

| Activities   | 🗿 Install to Hard Drive 🔻 | Nov 22 08:01        | <b>.</b> ∎. •0) € -        |
|--------------|---------------------------|---------------------|----------------------------|
| BLIVET GU    |                           |                     | FEDORA 31 INSTALLATION     |
| Done         |                           |                     | Help!                      |
|              | Device type:              | Partition -         |                            |
|              | sd. Available devices:    | Device Type Size    |                            |
|              | sdl<br>VB                 | 🗹 sda disk 1021 MiB |                            |
|              | sdi<br>VB                 | 1021<br>Size: 1021  | 1 - + MiB -                |
|              | 2 MiB                     | 1021 MiB            |                            |
|              | Manually specify layou    | t                   |                            |
|              | Filesystem:               | xfs •               |                            |
|              | Label:                    | воот                |                            |
|              | Mountpoint:               | /boot               |                            |
|              | Encrypt:                  |                     | $\langle \rangle$          |
|              | Show advanced options     |                     |                            |
|              |                           |                     | Cancel OK                  |
| 2 pending ac | tions                     |                     | Undo last action Reset All |

Device type: Partition

Fiesystem: xfs

Label: BOOT

Mountpoint: /boot

Click: OK

| Activities         | 🗿 Install to Hard                                             | Drive | •       |        | No     | ov 22 | 08:03 | 3          |                  |                  | . •) 9 -           |
|--------------------|---------------------------------------------------------------|-------|---------|--------|--------|-------|-------|------------|------------------|------------------|--------------------|
| BLIVET C           | <b>SUI PARTITIONING</b>                                       |       |         |        |        |       |       |            |                  | FEDORA 31 INS    | TALLATION<br>Help! |
|                    | Disks<br>sda                                                  | Log   | gical \ | /iew   |        |       |       |            |                  |                  |                    |
|                    | VBOX HARDDISK<br>sdb<br>VBOX HARDDISK<br>sdc<br>VBOX HARDDISK |       |         |        |        |       |       | free<br>8( | e space<br>0 GiB |                  | 0                  |
|                    |                                                               | +     | 0       | \$     |        | 0-    | Ģ     |            |                  |                  |                    |
|                    |                                                               | Devi  | ce      | Ту     | pe     | Fo    | rmat  | Size       | Mountp           | oint             |                    |
|                    |                                                               | fre   | e spa   | ce fre | e spac | :e    |       | 80 Cirl    |                  |                  |                    |
|                    |                                                               |       |         |        |        |       | New   | _          | Insert           |                  |                    |
|                    |                                                               |       |         |        |        |       | Delet | e          | Delete           |                  |                    |
|                    |                                                               |       |         |        |        |       | Edit  |            |                  |                  |                    |
|                    |                                                               |       |         |        |        |       | Unmo  | ount       |                  |                  |                    |
|                    |                                                               |       |         |        |        |       | Decry | /pt        |                  |                  |                    |
|                    |                                                               |       |         |        |        |       | mon   | nation     |                  |                  |                    |
|                    |                                                               |       |         |        |        |       |       |            |                  |                  |                    |
|                    |                                                               |       |         |        |        |       |       |            |                  |                  |                    |
| <u>3 pending</u> a | actions                                                       |       |         |        |        |       |       |            |                  | Undo last action | Reset All          |
|                    | /                                                             |       |         |        |        |       |       |            |                  |                  |                    |
| Select: sdb        | (80 GB)                                                       |       |         |        |        |       |       |            |                  |                  |                    |

Right-click: free space

Click: New

| Activities 🗕 Install to                                                       | Hard Drive 🔻 Nov 22                                                                                                 | 08:04                                                                                  | 4                | •) 🗲 🔻            |
|-------------------------------------------------------------------------------|----------------------------------------------------------------------------------------------------|----------------------------------------------------------------------------------------|------------------|-------------------|
| BLIVET GUI PARTITION                                                          |                                                                                                    |                                                                                        | FEDORA 31 INST   | ALLATION<br>Help! |
| Disks<br>sda<br>vBOX HARDDISK<br>Sdb<br>vBOX HARDDISK<br>Sdc<br>vBOX HARDDISK | Logical View Logical View No partition tab A partition table is required be Select new partition table type: Cancel | free space<br>80 GiB<br>Le found on disk<br>efore partitions can be acted<br>gpt<br>OK | d.               |                   |
| <u>3 pending actions</u>                                                      |                                                                                                    |                                                                                        | Undo last action | Reset All         |

Partition table type: gpt

Click: OK

Right-click: free space

Click: New

| Activities           | 💈 Install to Hard Drive 🔻                                                                                               | Nov 22 08:05                                                                                      | - (i) (j) -                |
|----------------------|----------------------------------------------------------------------------------------------------|---------------------------------------------------------------------------------------------------|----------------------------|
| BLIVET GUI P<br>Done |                                                                                                    |                                                                                                   | FEDORA 31 INSTALLATION     |
| Sda<br>VBC           | CS Device type:<br>Available devices:<br>8 MiB<br>Manually specify layout<br>Name:<br>Encrypt:<br>Show advanced options | LVM2 Volume Group ▼<br>Device Type Size<br>Sdb disk region 80 GiB<br>80.0<br>Size: 80.0<br>80 GiB | - + GiB -                  |
| 4 pending action     | <u>15</u>                                                                                                    |                                                                                                   | Undo last action Reset All |

Device type: LVM2 Volume Group

Name : vg0

Click : OK

| Activities  | 🕑 Install to Hard                                                             | Drive 🔻                     | Nov 22                                                                                               | 08:06                                                   |                  | - 10 2 -           |
|-------------|-------------------------------------------------------------------------------|-----------------------------|----------------------------------------------------------------------------------------------------|---------------------------------------------------------|------------------|--------------------|
| BLIVET G    | <b>UI PARTITIONING</b>                                                        |                             |                                                                                                    |                                                         | FEDORA 31 INS    | TALLATION<br>Help! |
|             | Disks<br>sda<br>VBOX HARDDISK<br>sdb<br>VBOX HARDDISK<br>sdc<br>VBOX HARDDISK | Logical V                   | /iew                                                                                                 | free<br>4                                               | : space<br>- GiB | 0                  |
|             | LVM<br>vg0<br><i>LVM2 VG</i>                                                  | + S<br>Device<br>free space | Image: Type   Former     Type   Former     New   Delete     Edit   Unmount     Decrypt   Information | ♀         A GiB         Insert         Delete         ▶ | Mountpoint       |                    |
| 5 pending a | actions                                                                       |                             |                                                                                                    |                                                         | Undo last action | Reset All          |

Select : sdc (4 GB)

Right-click : free space

Click : New

| Activities       | 🕑 Install to                                                                                           | Hard Drive 🔻 Nov                                                                                             | 22 08:07                                                                                    | <b>⊢</b> •0) € -           |
|------------------|----------------------------------------------------------------------------------------------------|----------------------------------------------------------------------------------------------------|---------------------------------------------------------------------------------------------|----------------------------|
| BLIVET C         |                                                                                                    |                                                                                                    |                                                                                             | FEDORA 31 INSTALLATION     |
|                  | Disks<br>sda<br>VBOX HARDDISK<br>sdb<br>VBOX HARDDISK<br>sdc<br>VBOX HARDDISK<br>LVM<br>vg0<br>LVM2 VG | Logical View<br>No partition t<br>A partition table is required<br>Select new partition table type<br>Cancel | free space<br>4 GIB<br>able found on disk<br>I before partitions can be add<br>e: gpt<br>OK |                            |
| <u>5 pending</u> | actions                                                                                                |                                                                                                    |                                                                                             | Undo last action Reset All |

Partition table type : gpt

Click : OK

Right-click : free space

Click : New

| Activities   | 🕑 Install to Hard Drive 🔻   | Nov 22 08:07     | e e e e e e e e e e e e e e e e e e e | ••) 🗲 🗸   |
|--------------|-----------------------------|------------------|---------------------------------------|-----------|
| BLIVET GL    |                             |                  | FEDORA 31 INST                        |           |
| Done         |                             |                  | 🖽 us                                  | Help!     |
|              | Di<br>Device type:          | Partition        |                                       |           |
|              | /B Available devices:<br>/B | Device Type Size |                                       |           |
|              | и<br>ИВ                     | 4095             |                                       | 0         |
|              | .V<br>/g I<br>1024 KiB      | 4 GiB Size: 40   | 095 — + MiB ▼                         |           |
|              | Manually specify layout     |                  |                                       |           |
|              | Filesystem:                 | swap             | _                                     |           |
|              | Label:                      | SWAP             |                                       |           |
|              | Encrypt:                    |                  | χ                                     |           |
|              | Show advanced options       |                  | Cancel                                |           |
|              |                             |                  |                                       |           |
|              |                             |                  |                                       |           |
| 6 pending ac | tions                       |                  | Undo last action                      | Reset All |

Device type: Partition

Filesystem: swap

Label: SWAP

Click: OK

| Activities       | 🗕 Install to Hard                                                                                  | Drive 🔻   | N                   | ov 22 08:08                                                                                        | 8                            |                 | 4 () F -       |
|------------------|----------------------------------------------------------------------------------------------------|-----------|---------------------|----------------------------------------------------------------------------------------------------|------------------------------|-----------------|----------------|
| BLIVET O<br>Done | <b>UI PARTITIONING</b>                                                                             |           |                     |                                                                                                    |                              | FEDORA 31<br>us | INSTALLATION   |
|                  | Disks<br>sda<br><i>VBOX HARDDISK</i><br>sdb<br><i>VBOX HARDDISK</i><br>sdc<br><i>VBOX HARDDISK</i> | Logical V | /iew P              | hysical View                                                                                       | free space<br>80 GiB         |                 | 0              |
|                  | LVM<br>vg0<br>LVM2 VG                                                                              | + Oevice  | Type<br>te free spa | o-n     ♀       Format       New       Delete       Edit       Unmout       Decrypt       Informat | Size Mou<br>Insert<br>Delete | Intpoint        |                |
| 7 pending a      | ictions                                                                                            |           |                     |                                                                                                    |                              | Undo last act   | tion Reset All |

Select: vg LVM2 Volume Group

Right-click: free space

Click: New

# Step 035 – Create Fedora 31 Workstation VM

| Activities    | 🙆 Install to Hard Drive 🔻 | Nov 22 08:09          | 📇 🐠 🛃 👻                    |
|---------------|---------------------------|-----------------------|----------------------------|
| BLIVET GU     | I PARTITIONING            |                       | FEDORA 31 INSTALLATION     |
| Done          | Device type:              | LVM2 Logical Volume 👻 | Help!                      |
| [             | Di: Available devices:    | Device Type Size      |                            |
|               | di<br>/B                  | 🗹 vg0 🛛 lvmvg 80 GiB  |                            |
|               | dl RAID level:            | linear 💌              |                            |
|               | di                        |                       |                            |
|               | .v                        | 80.0 Size:            | 80.0 – + GiB <del>-</del>  |
|               | 9 4 MiB                   | 80 GiB                |                            |
|               | Manually specify layout   |                       |                            |
|               | Filesystem:               | xfs 🔹                 |                            |
|               | Label:                    | ROOT                  |                            |
|               | Name:                     | root                  |                            |
|               | Mountpoint:               | 1                     |                            |
|               | Encrypt:                  |                       |                            |
|               |                           |                       | Cancel                     |
| 7 pending act | ions                      |                       | Undo last action Reset All |

Device type: LVM2 Logical Volume

Filesystem: xfs

Label: ROOT

Name: root

Mountpoint: /

Click: OK

| Activities         | 🕑 Install to Hard                                                             | Drive 🔻                   | No                                                                                                    | v 22 08:1             | 0              |                 | . •0 € ▼                |
|--------------------|-------------------------------------------------------------------------------|---------------------------|----------------------------------------------------------------------------------------------------|-----------------------|----------------|-----------------|-------------------------|
| BLIVET G           | UI PARTITIONING                                                               |                           |                                                                                                    |                       |                | FEDORA 32       | 1 INSTALLATION<br>Help! |
|                    | Disks<br>sda<br>VBOX HARDDISK<br>sdb<br>VBOX HARDDISK<br>sdc<br>VBOX HARDDISK | Logical Vi                | iew Ph                                                                                                    | iysical View          | vg0<br>80      | I-root<br>I GiB |                         |
|                    | LVM<br>vg0<br><i>LVM2 VG</i>                                                  | + S<br>Device<br>vg0-root | Image: Weight of the second second secon | o₁ Q<br>Format<br>xfs | Size<br>80 GiB | Mountpoint<br>/ |                         |
| <u>8 pending a</u> | actions                                                                       |                           |                                                                                                    |                       |                | Undo last ac    | tion Reset All          |

Click: Done

| ļ | Activities               | s 🗕 Instal    | l to Hard Drive 🔻                      | Nov 22 08:11                       |                       | 1 (N) 🛃 🔻                |
|---|--------------------------|---------------|----------------------------------------|------------------------------------|-----------------------|--------------------------|
|   |                          |               |                                        |                                    | FEDORA                | 31 INSTALLATION<br>Help! |
|   | <b>SUMMA</b><br>Your cus | RY OF CHANGE  | <b>:S</b><br>result in the following o | changes taking effect after you re | turn to the main menu | and begin installation:  |
|   | Order                    | Action        | Туре                                   | Device                             | Mount point           |                          |
| l | 1                        | Create Format | partition table (GPT)                  | ATA VBOX HARDDISK (sdc)            |                       |                          |
| l | 2                        | Create Device | partition                              | sdc1 on ATA VBOX HARDDISK          |                       |                          |
| l | 3                        | Create Format | swap                                   | sdc1 on ATA VBOX HARDDISK          |                       | J                        |
| Ľ | 4                        | Create Format | partition table (GPT)                  | ATA VBOX HARDDISK (sdb)            |                       |                          |
| L | 5                        | Create Device | partition                              | sdb1 on ATA VBOX HARDDISK          |                       |                          |
| l | 6                        | Create Format | physical volume (LVM)                  | sdb1 on ATA VBOX HARDDISK          |                       |                          |
| l | 7                        | Create Device | lvmvg                                  | vg0                                |                       |                          |
| l | 8                        | Create Device | lvmlv                                  | vg0-root                           |                       |                          |
| l | 9                        | Create Format | xfs                                    | vg0-root                           | 1                     |                          |
| l | 10                       | Create Format | partition table (GPT)                  | ATA VBOX HARDDISK (sda)            | ×                     |                          |
| l | 11                       | Create Device | partition                              | sda1 on ATA VBOX HARDDISK          |                       | $\backslash$             |
| l | 12                       | Create Device | partition                              | sda2 on ATA VBOX HARDDISK          |                       |                          |
| l |                          |               |                                        | Cancel & Return to Cu              | ustom Partitioning    | Accept Changes           |
|   |                          |               |                                        |                                    |                       |                          |
|   | 8 pending                | g actions     |                                        |                                    | Undo las              | t action Reset All       |

Click: Accept Changes

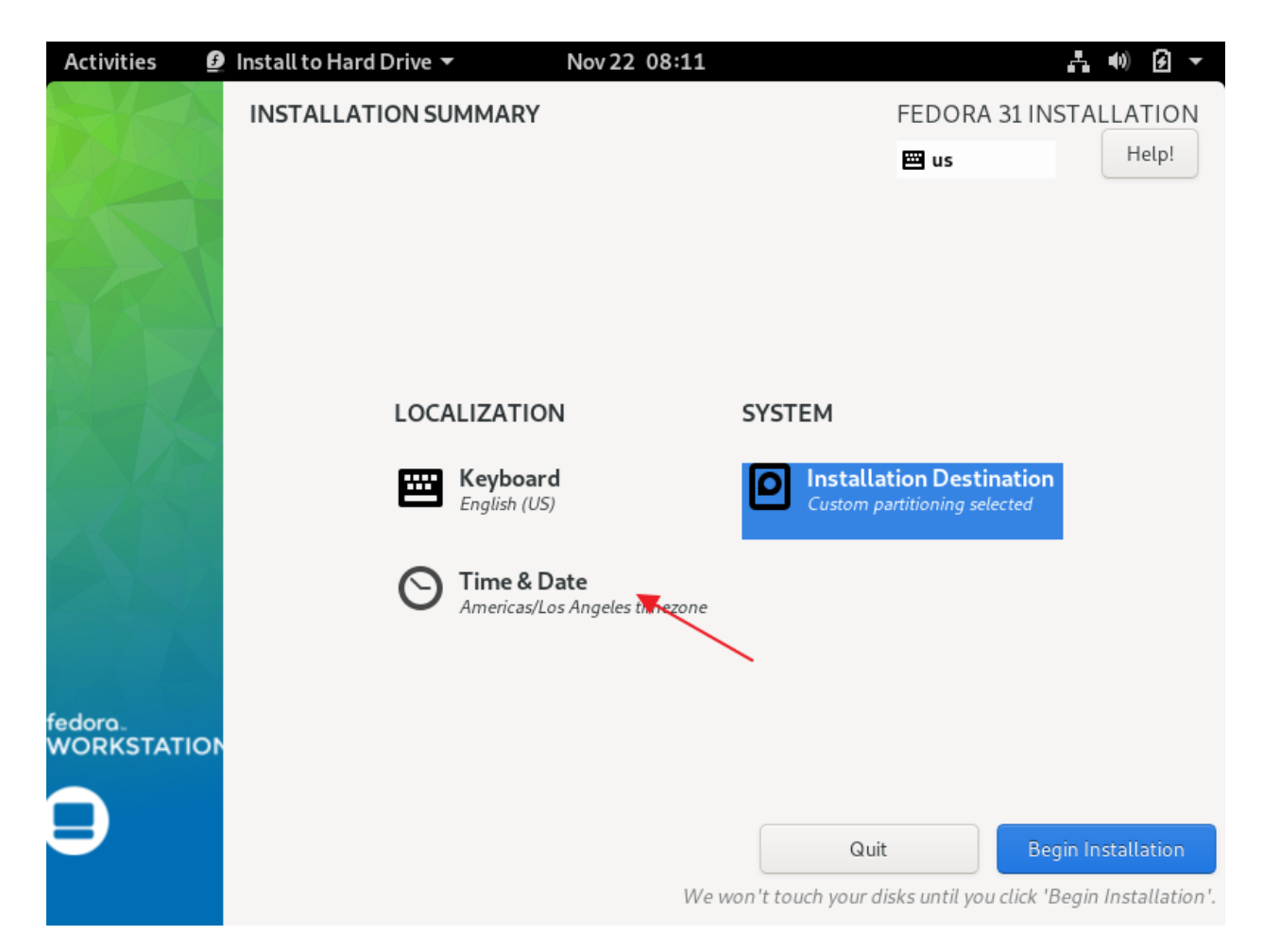

Click: Time & Date

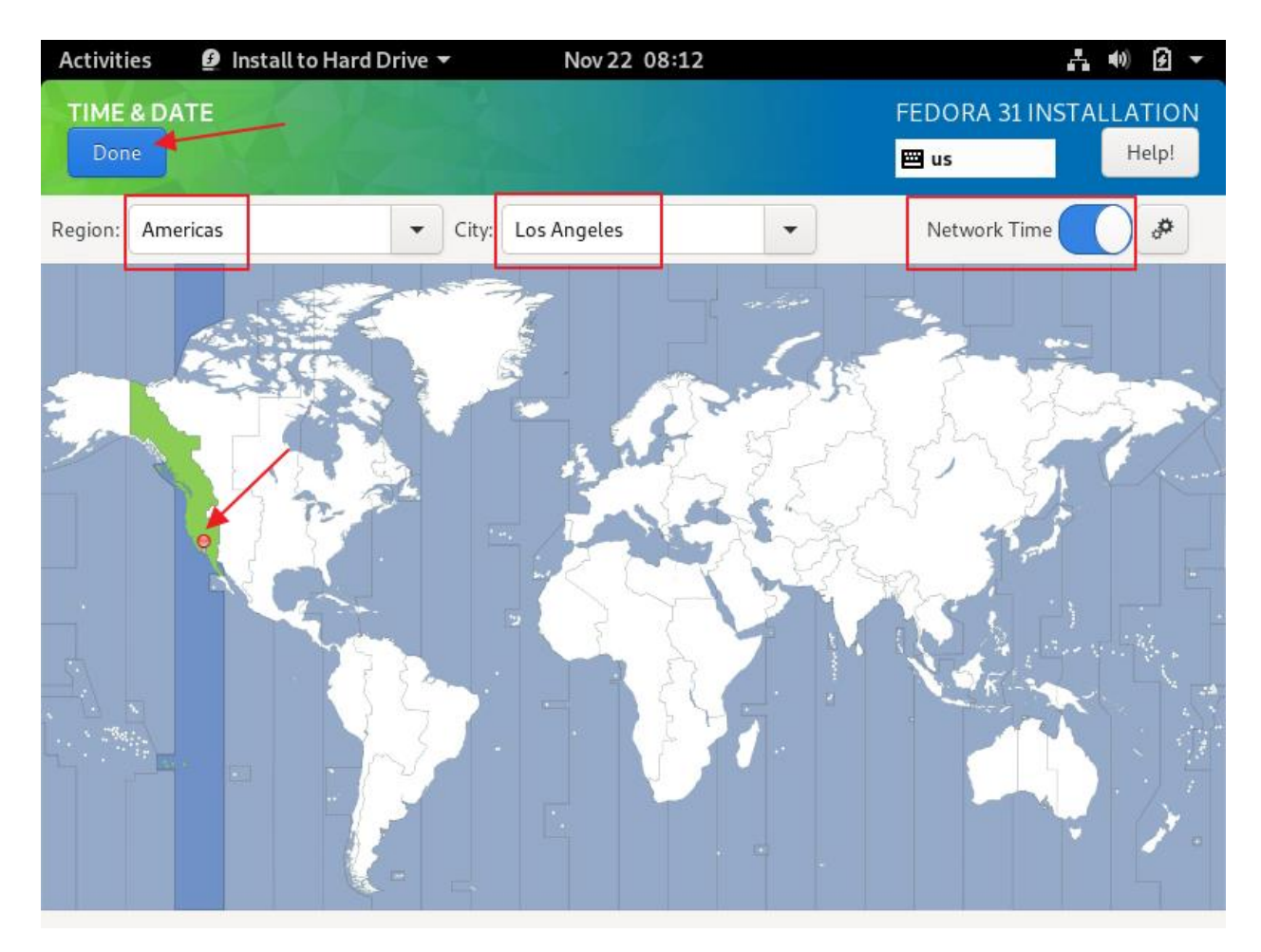

Click: somewhere near your time zone (in our case, Los Angeles)

Region: Americas

City: Los Angeles

Network Time: enabled

Click: Done

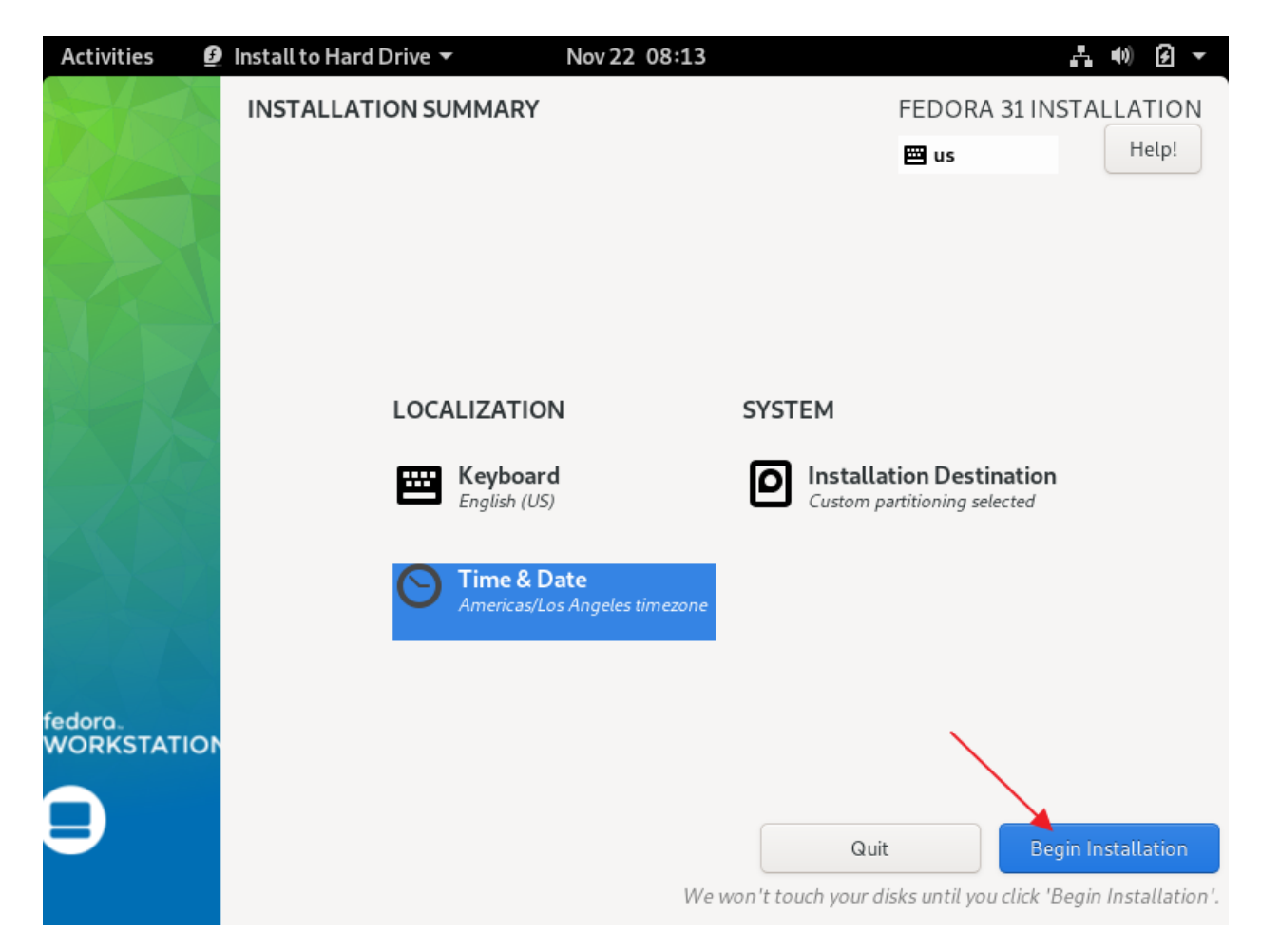

Click: Begin Installation

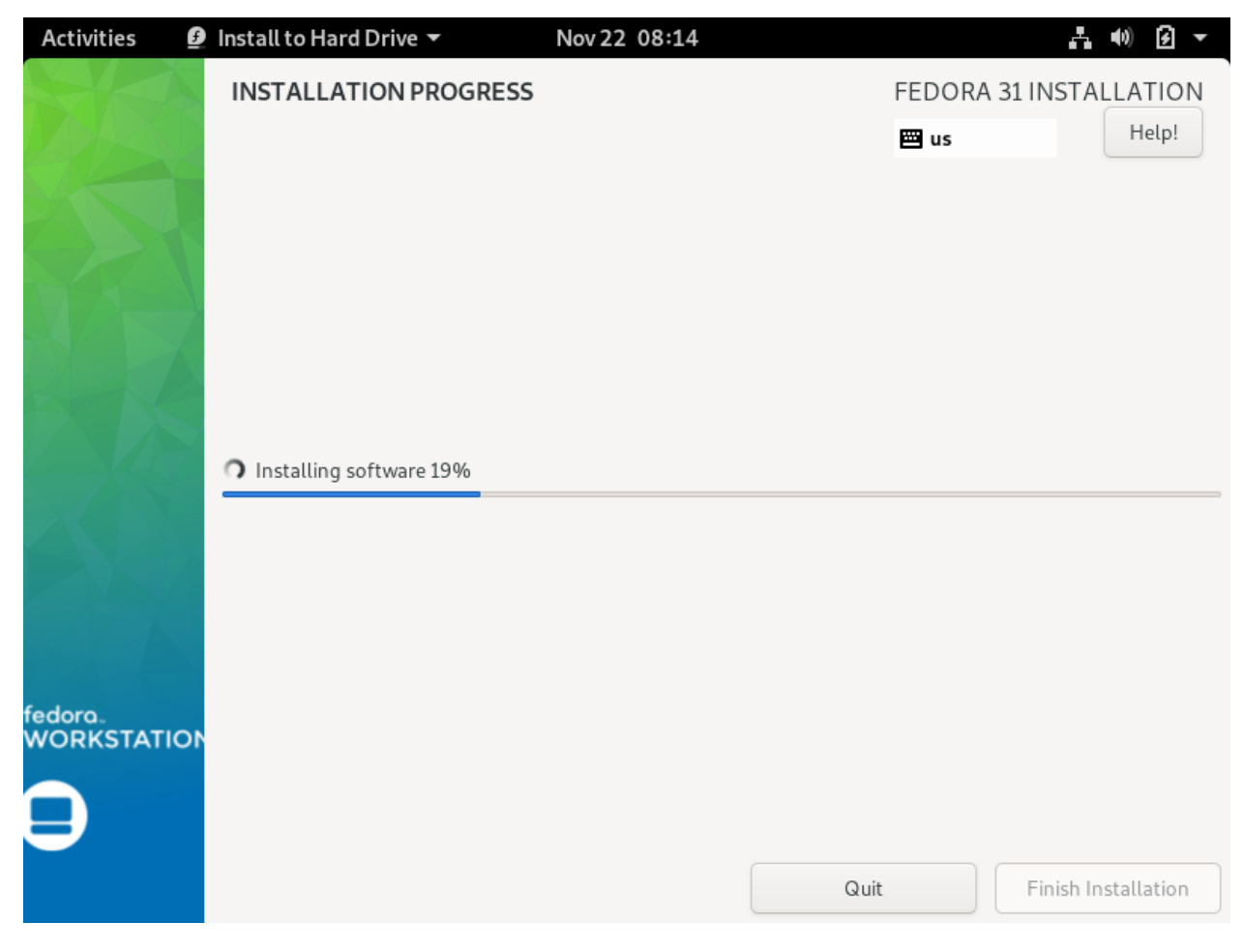

Progress...

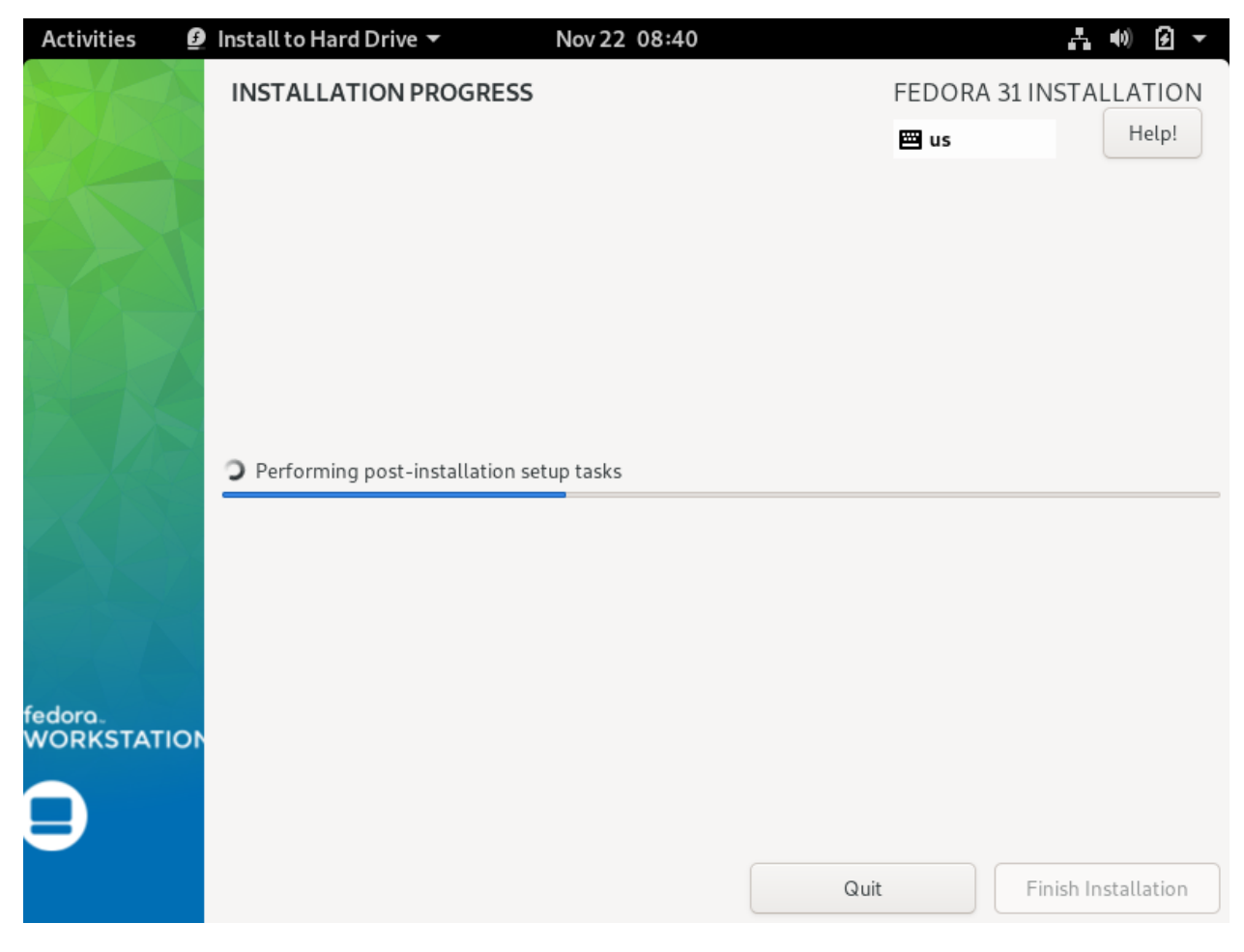

Progress...

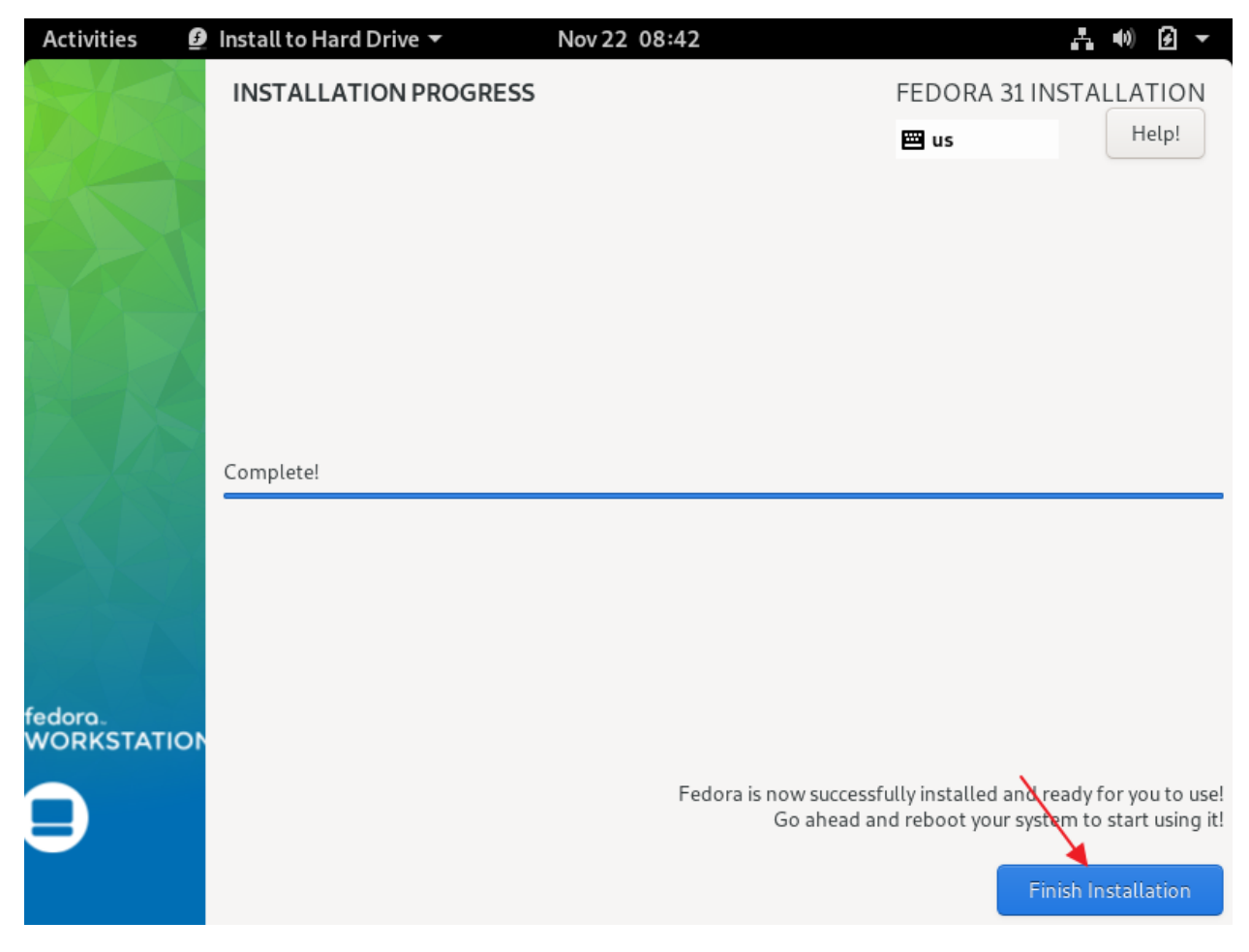

**Click: Finish Installation** 

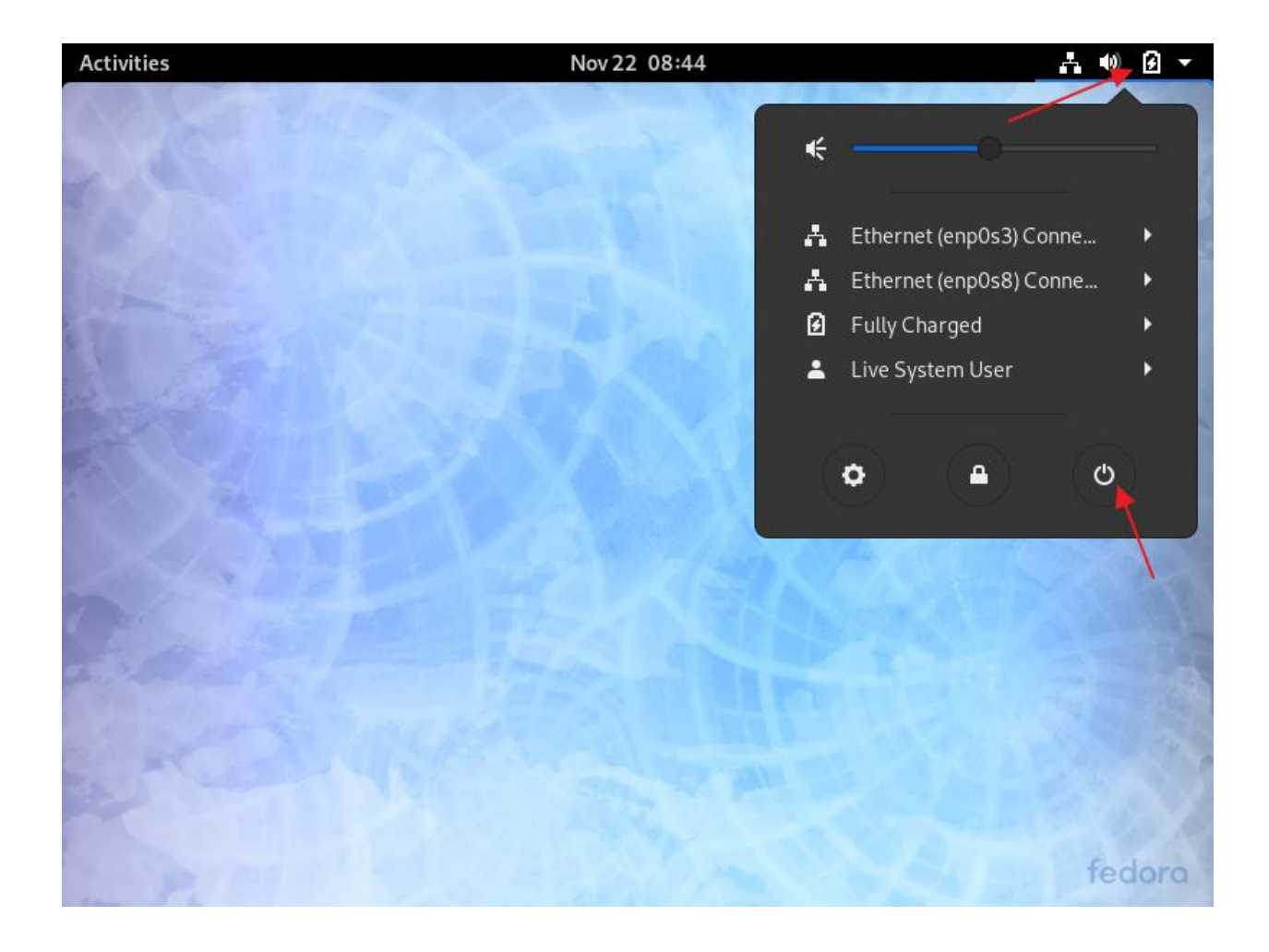

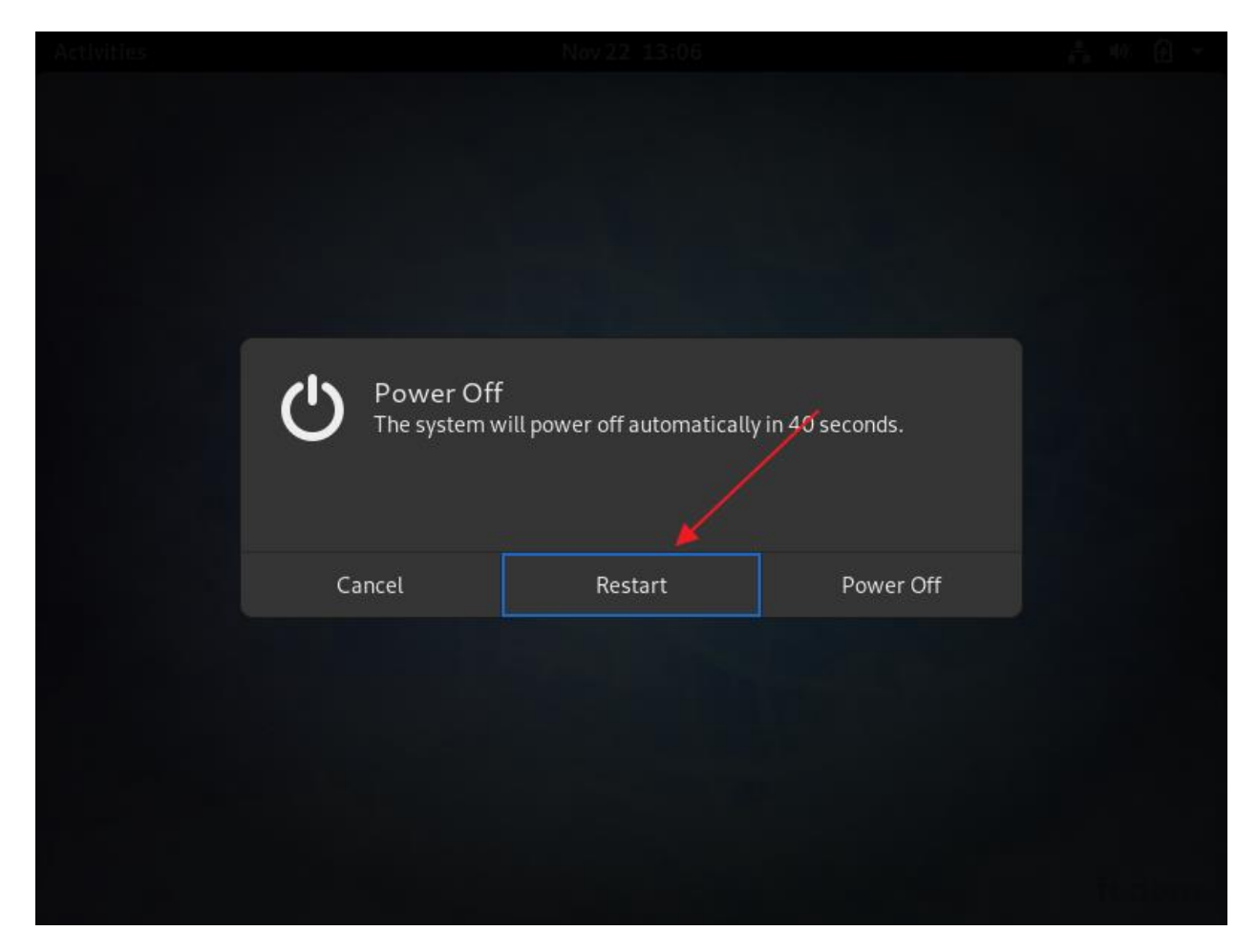

Restart

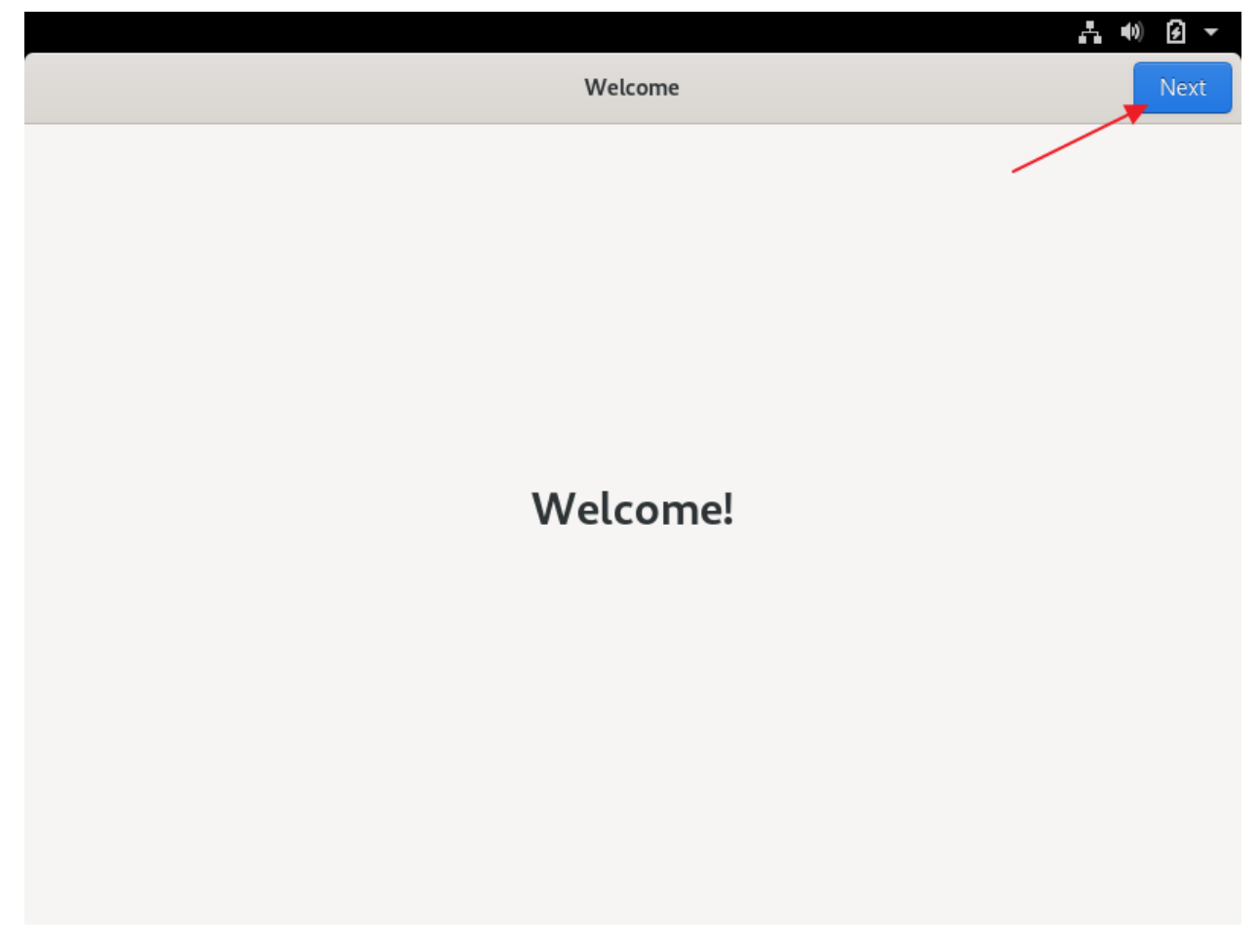

|          |                                                                                                    | ÷•) 🖸 🗸 |
|----------|----------------------------------------------------------------------------------------------------|---------|
| Previous | Privacy                                                                                                    | Next    |
|          | Privacy                                                                                                    |         |
|          | Location Services                                                                                                    |         |
|          | Allows applications to determine your geographical location. An indication is shown when location services are in use.               |         |
|          | Uses Mozilla Location Service: Privacy Policy                                                                                        |         |
|          | Automatic Problem Reporting                                                                                                    |         |
|          | Sending reports of technical problems helps us to improve Fedora.<br>Reports are sent anonymously and are scrubbed of personal data. |         |
|          | Problem data will be collected by Fedora: Privacy Policy                                                                             |         |
|          |                                                                                                    |         |
|          |                                                                                                    |         |
|          |                                                                                                    |         |
|          | Privacy controls can be changed at any time from the Settings application.                                                           |         |

|          |                                                                                                    | ÷•0 € ▼ |
|----------|----------------------------------------------------------------------------------------------------|---------|
| Previous | Online Accounts                                                                                                    | Skip    |
|          | <b>Connect Your Online Accounts</b><br>Connect your accounts to easily access your email, online calendar, contacts,<br>documents and photos. |         |
|          | Google                                                                                                    |         |
|          | •••• Nextcloud                                                                                                    |         |
|          | Microsoft                                                                                                    |         |
|          | Facebook                                                                                                    |         |
|          |                                                                                                    |         |
|          | Accounts can be added and removed at any time from the Settings application.                                                                  |         |

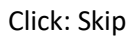

|                             |                                    |                                 | <b>⊨</b> •0 € - |  |  |
|-----------------------------|------------------------------------|---------------------------------|-----------------|--|--|
| Previous                    | About You                          |                                 |                 |  |  |
| W                           |                                    |                                 |                 |  |  |
| Full Name                   | Oracle Developer                   | *                               | ]               |  |  |
| Username                    | odeveloper                         | <i>√</i> <b>▼</b>               | ]               |  |  |
|                             | This will be used to name changed. | e your home folder and can't be |                 |  |  |
| Full Name: Oracle Developer | Litterprise                        | Login                           |                 |  |  |

-----

Username: odeveloper

| _        |                                                                               | .t •0 € - |
|----------|-------------------------------------------------------------------------------|-----------|
| Previous | Password                                                                      | Next      |
|          |                                                                               |           |
|          | Set a Password                                                                |           |
|          | Be careful not to lose your password.                                         |           |
|          |                                                                               |           |
| F        | assword                                                                       |           |
|          | Adding more letters, numbers and punctuation will make the password stronger. |           |
|          |                                                                               |           |
|          | Confirm                                                                       |           |
|          |                                                                               |           |
|          |                                                                               |           |
|          |                                                                               |           |
|          |                                                                               |           |
|          |                                                                               |           |
|          |                                                                               |           |
|          |                                                                               |           |

Use KeePass to create a new password for the Oracle Developer account

Password: {odeveloper password}

Confirm: {odeveloper password}

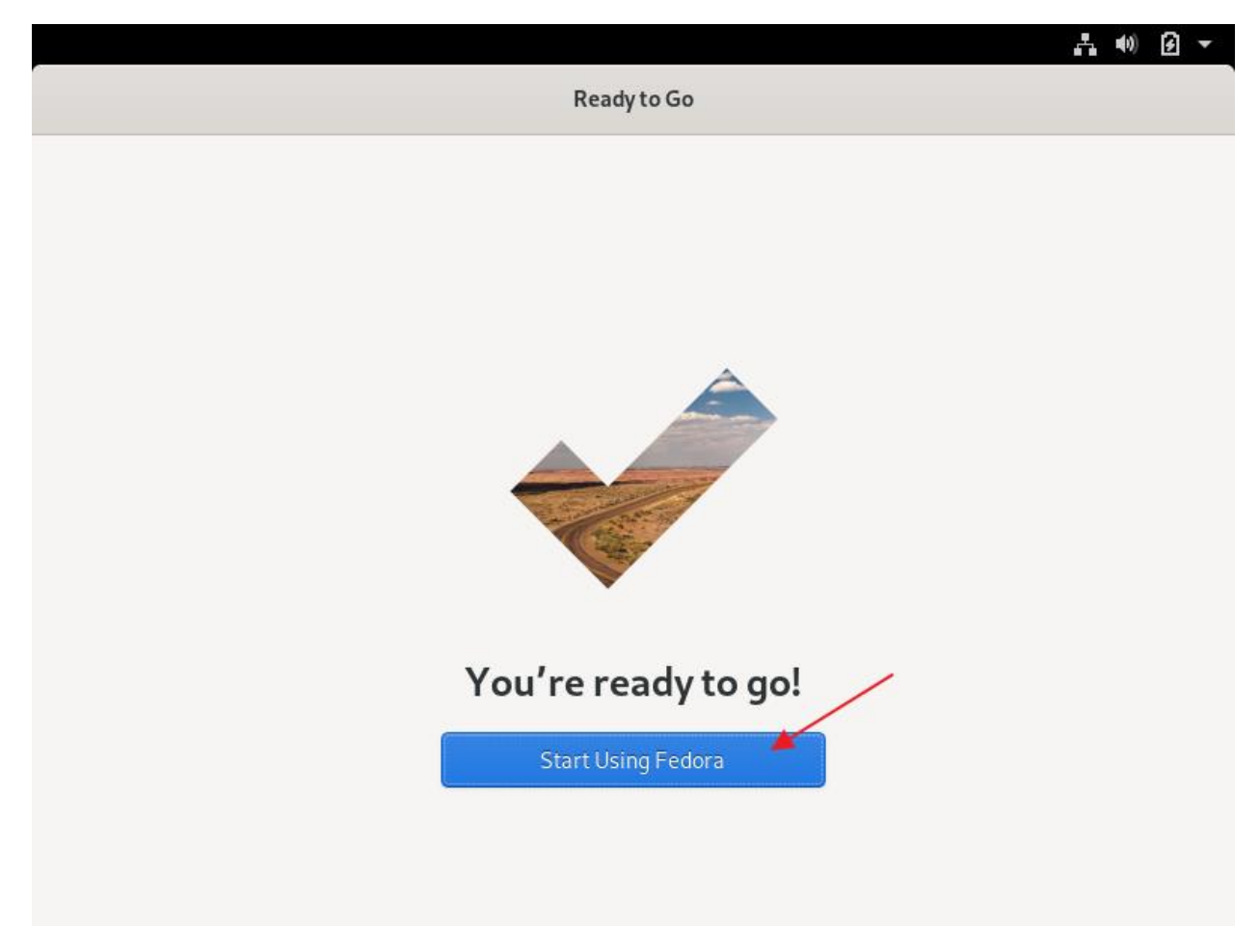

Click: Start Using Fedora

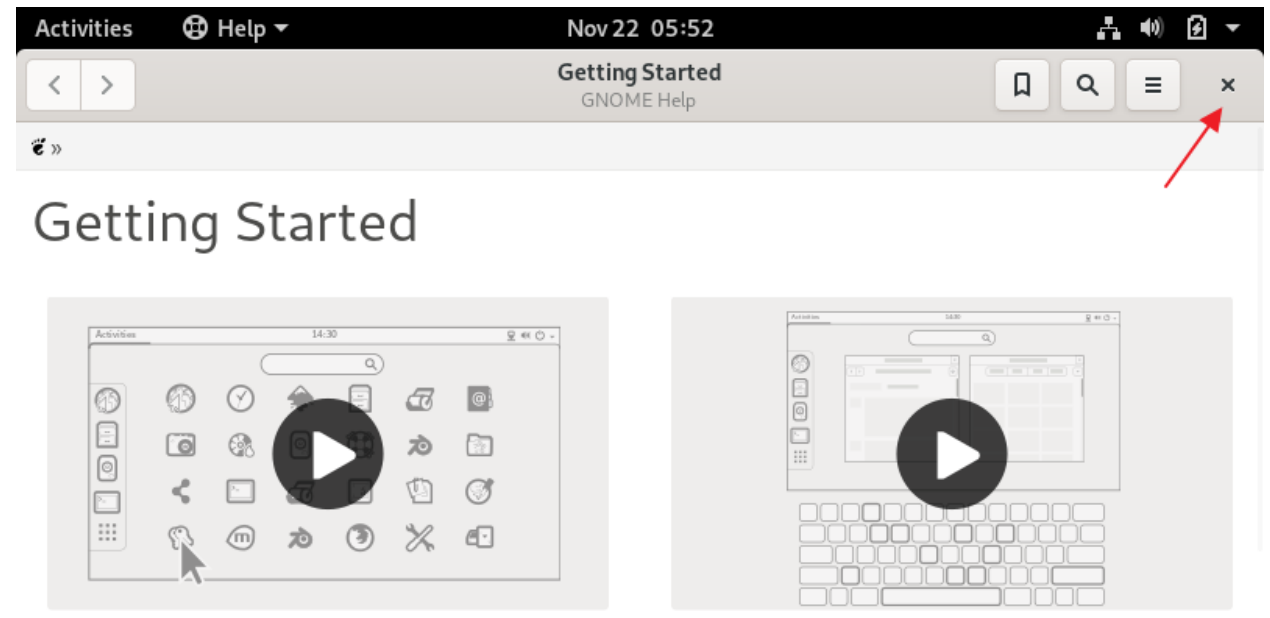

Launch applications

Switch tasks

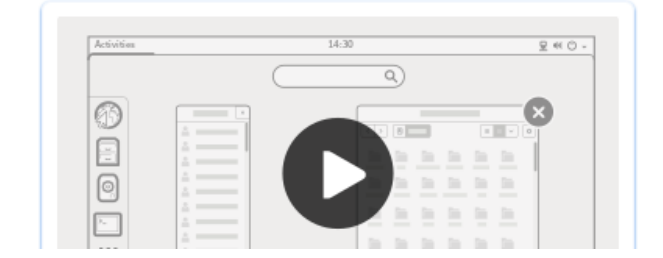

Exit help

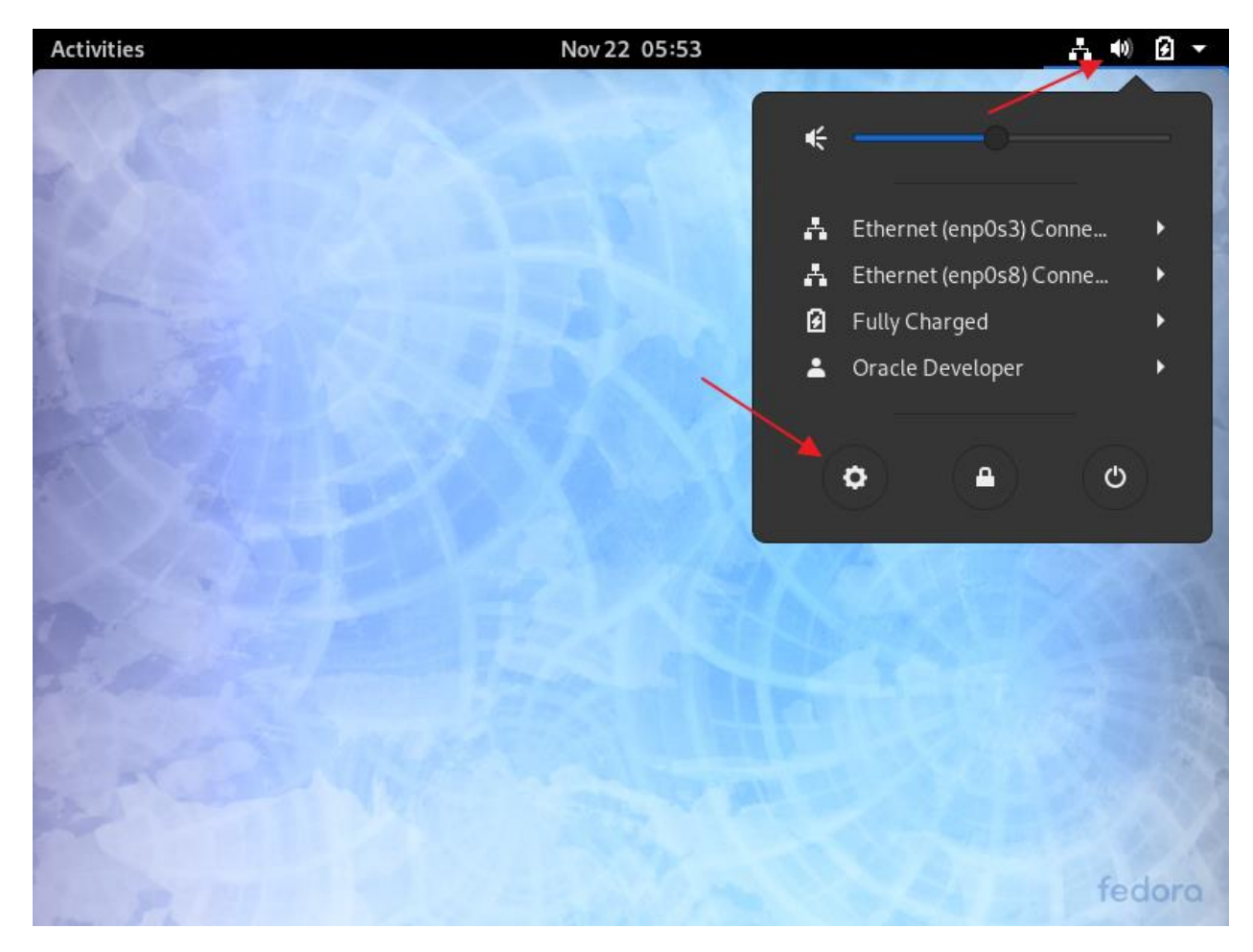

Right-click for drop-down menu Click: gear (settings)

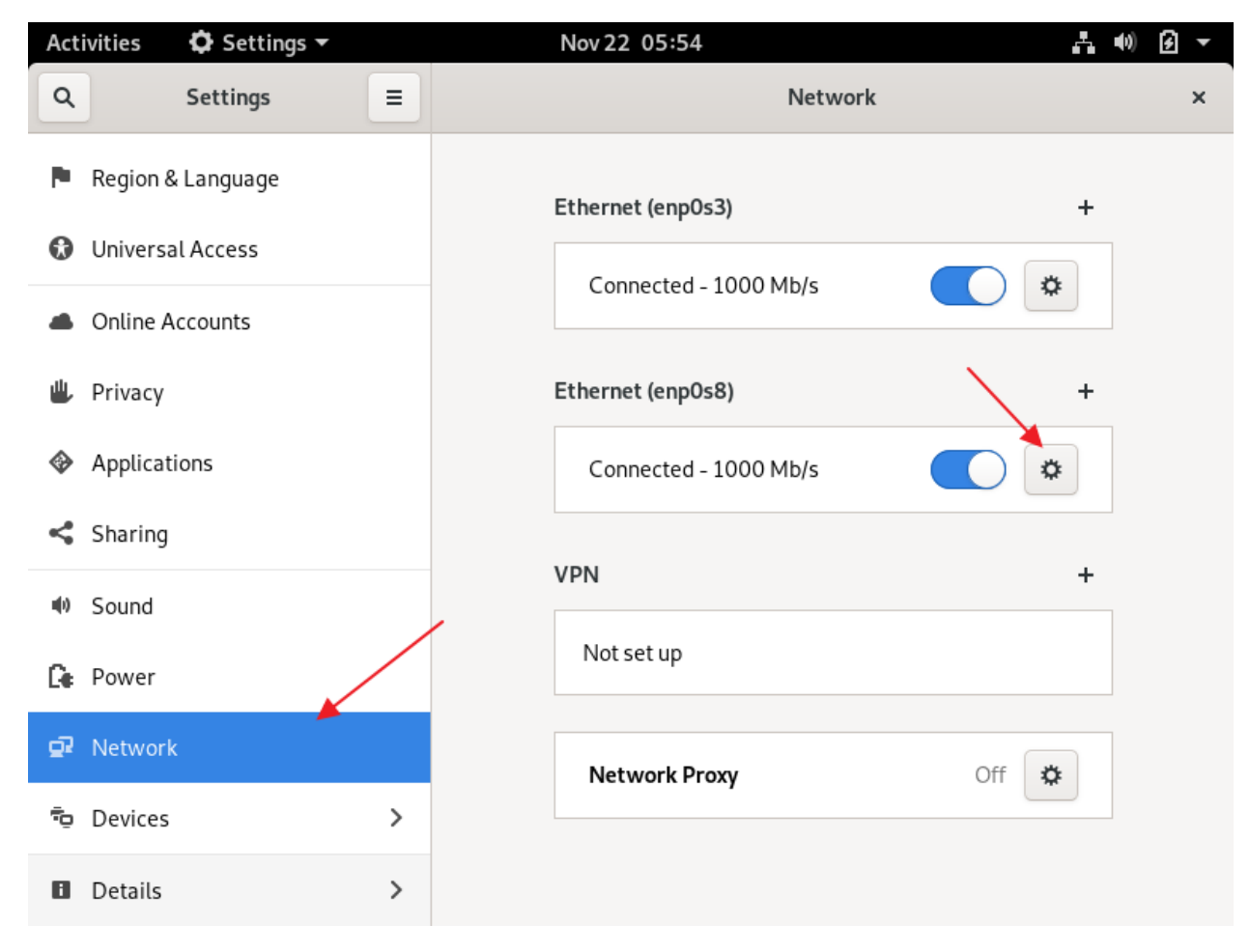

Click: Network

Click: Gear for second network adapter

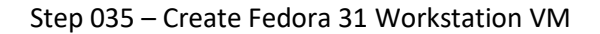

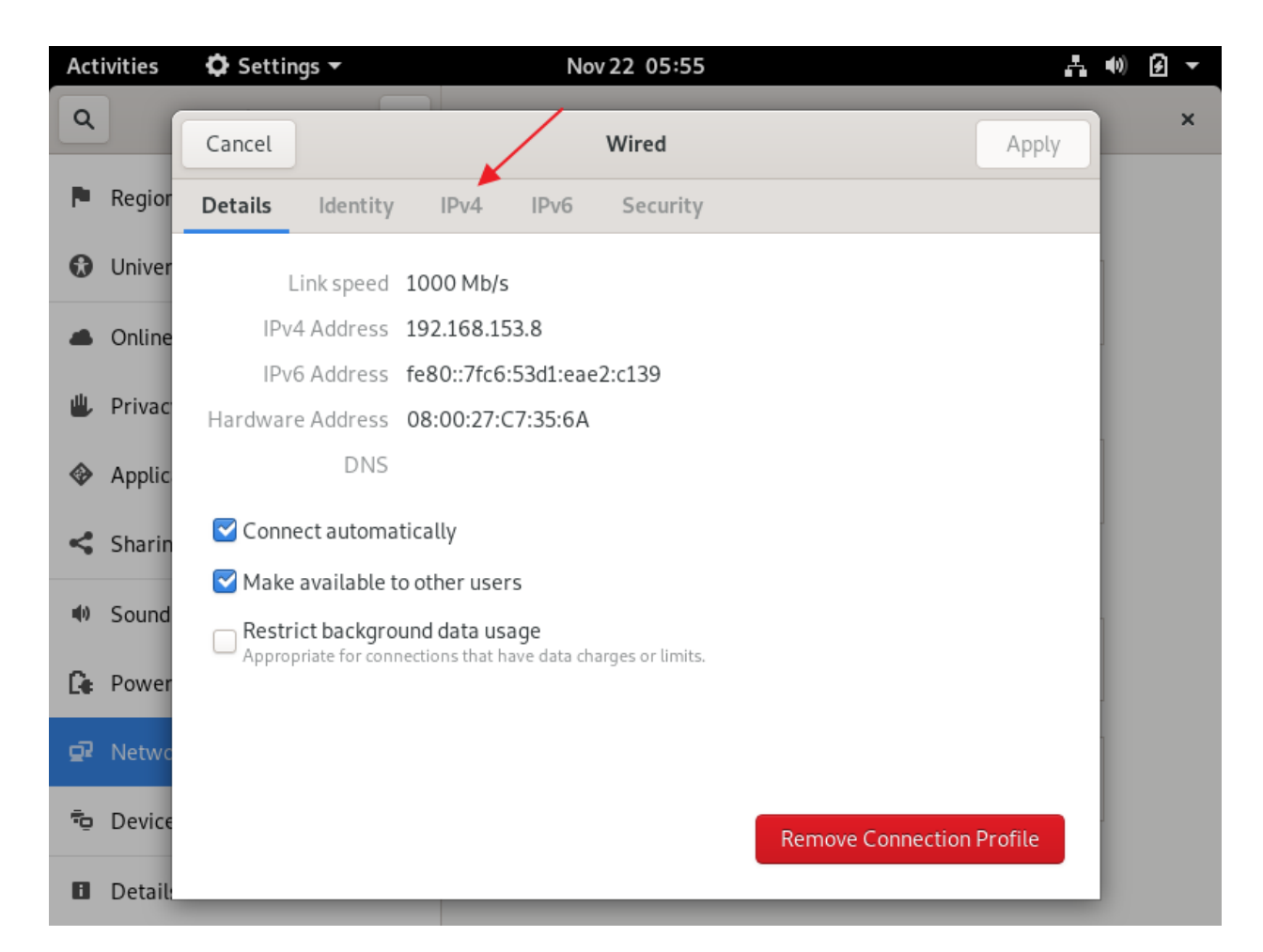

Click: IPv4

| Activities | 🗘 Settings 🕶                 | Nov 22 05:56       |                             | 1 (N) 🖌 🔻 |
|------------|------------------------------|--------------------|-----------------------------|-----------|
| ٩          | Cancel                       | Wired              |                             | Apply     |
| P Regior   | Details Identity             | IPv4 IPv6 Security |                             |           |
| 🕄 Univer   | IPv4 Method                  | O Automatic (DHCP) | C Link-Local Only           |           |
| la Online  |                              | ► 🗿 Manual         | O Disable                   |           |
| 😃 Privac   | Addresses                    |                    |                             |           |
| Applic     | Address 192.168.153.239      | 255.255.255.0      | Gateway                     | 0         |
| < Sharin   |                              |                    |                             | 0         |
| Sound      | DNS                          |                    | Automatic                   |           |
| C Power    |                              |                    |                             |           |
| 🖵 Netwo    | Separate IP addresses with c | ommas              |                             |           |
| 🔁 Device   | Routes<br>Address            | Netmask            | Automatic<br>Gateway Metric |           |
| 🛙 Detail:  |                              |                    |                             | 0         |

Step 035 – Create Fedora 31 Workstation VM

IPv4 Method: Manual

Address: 192.168.153.239

Network: 255.255.255.0

Click: Apply

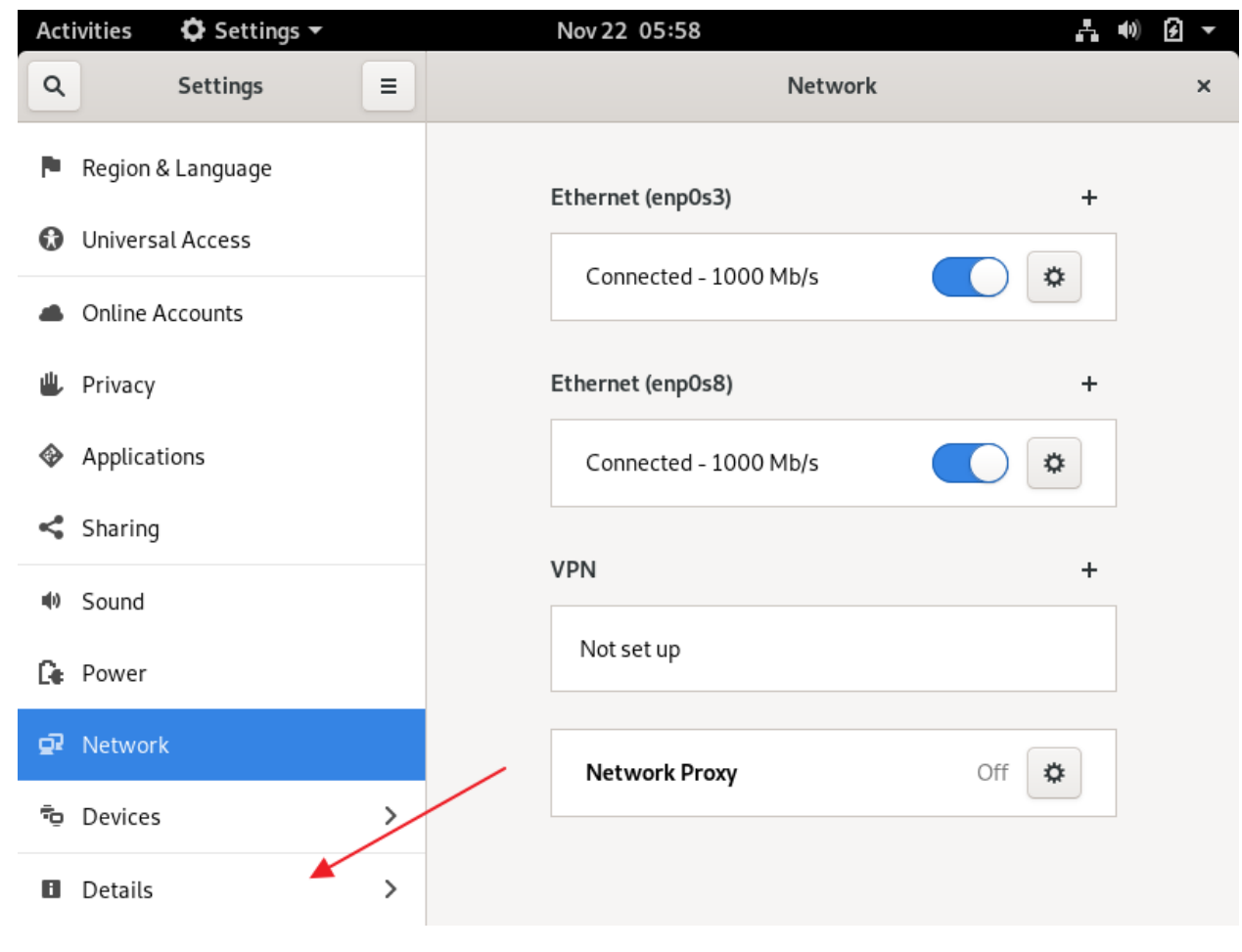

Click: Details

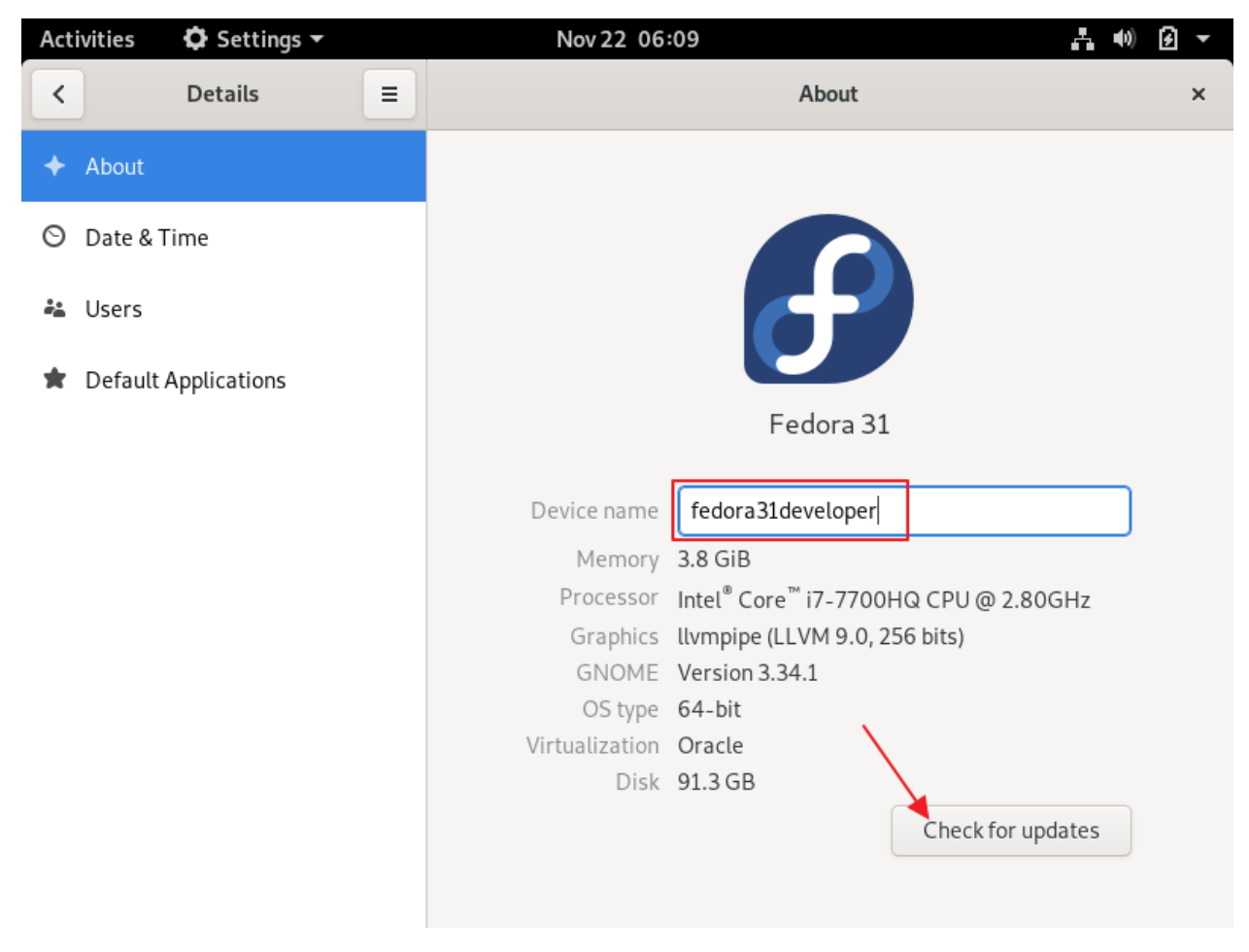

Device name: fedora31developer

Click: Check for updates

| Activities | 🕯 Softwar                        | e ▼                               | Nov 22 06:02                                         |                                     | <b>⊦</b> •)) € -      |
|------------|----------------------------------|-----------------------------------|------------------------------------------------------|-------------------------------------|-----------------------|
| G          |                                  | Explore                           | Installed                                            | Updates 13                          | ≡ ×                   |
|            |                                  |                                   |                                                      |                                     |                       |
| Requires R | estart                           |                                   |                                                      |                                     | Download              |
| *          | OS Updates                       |                                   | Includes performance,                                | stability and security imp          | rovements.            |
| 14         | <b>Calendar</b><br>3.34.1 → 3.34 | 1.2                               | gnome-calendar 3.34.2<br>crashers                    | 2 release: * Updated trans          | lations * Fix various |
|            | <b>Evince</b><br>3.34.1-1 → 3.   | 34.1-2                            | This update fixes a cras<br>and drops it in evince w | sh which occurs when use<br>vindow. | r drags selected text |
| 3          | <b>Firefox</b><br>69.0.1 → 70.0  | D.1                               | Fixed problems with ur                               | nscrollable popups.                 |                       |
| đ          | GNOME Box<br>3.34.1-1.fc31       | <b>xes</b><br>1 → 3.34.1-1.fc31.1 | Re-enable 'default' net                              | work dep for F31 GA, see            | bz 1164492#c71        |

Click: Download

| Activities   | 🕯 Softwar                        | re 🔻                | Nov 22 06:10                                                   |                                   | 1 🖤 🗗 🔻                 |  |  |
|--------------|----------------------------------|---------------------|----------------------------------------------------------------|-----------------------------------|-------------------------|--|--|
| G            |                                  | Explore             | Installed                                                      | Updates 13                        | Ξ×                      |  |  |
| Requires R   | estart                           |                     |                                                                |                                   | Restart & Update        |  |  |
| $\mathbf{x}$ | OS Updates                       |                     | Includes performance,                                          | stability and security im         | provements.             |  |  |
| đ            | <b>Boxes</b><br>3.34.1-1.fc3     | 1 → 3.34.1-1.fc31.1 | Re-enable 'default' network dep for F31 GA, see bz 1164492#c71 |                                   |                         |  |  |
| 14           | <b>Calendar</b><br>3.34.1 → 3.34 | 4.2                 | gnome-calendar 3.34.2<br>crashers                              | ? release: * Updated tra          | nslations * Fix various |  |  |
|              | <b>Evince</b><br>3.34.1-1 → 3.   | .34.1-2             | This update fixes a cras<br>and drops it in evince w           | sh which occurs when us<br>indow. | ser drags selected text |  |  |
| 6            | <b>Firefox</b><br>69.0.1 → 70.   | 0.1                 | Fixed problems with ur                                         | scrollable popups.                |                         |  |  |

Click: Restart & Update

## Step 035 – Create Fedora 31 Workstation VM

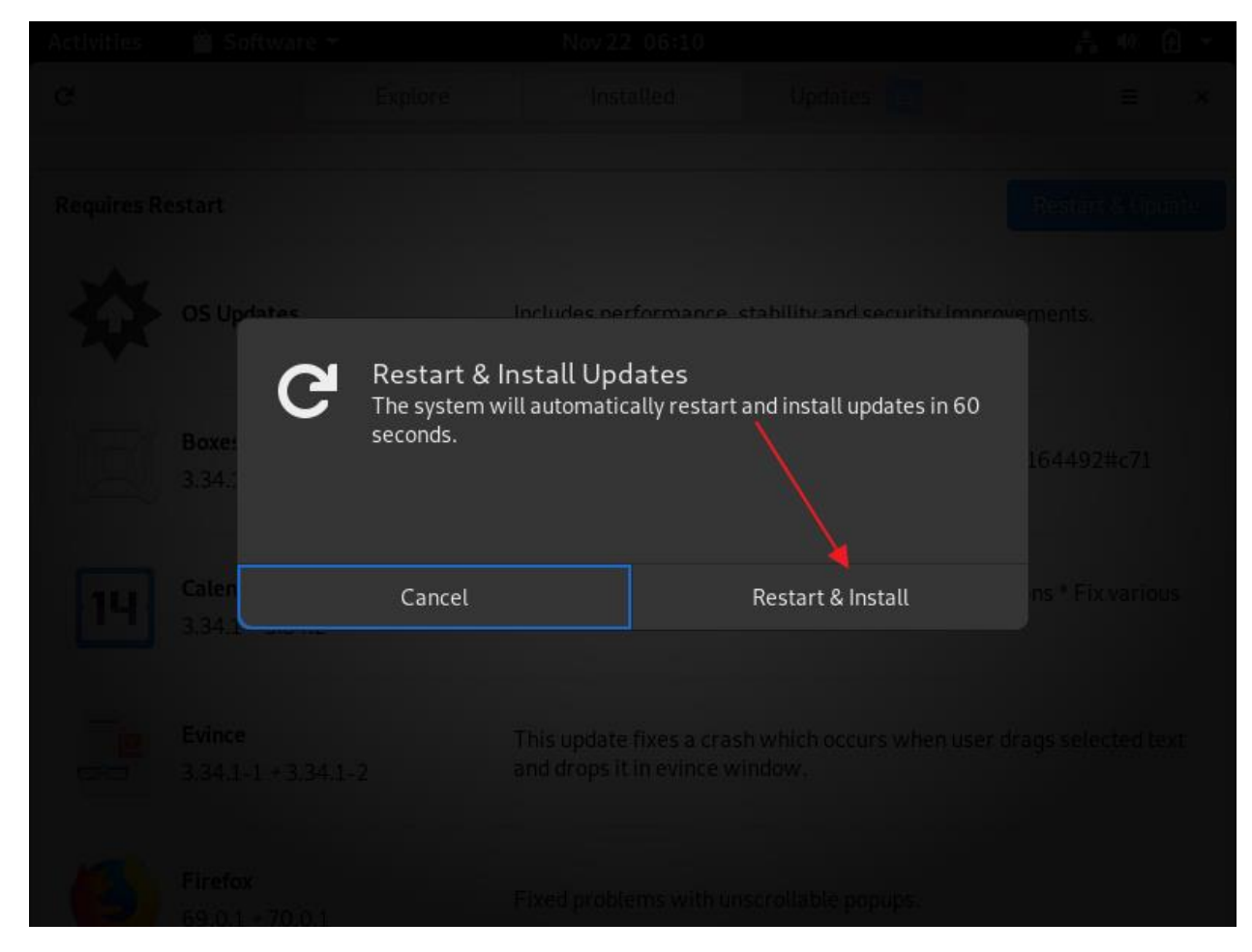

Click: Restart & Install

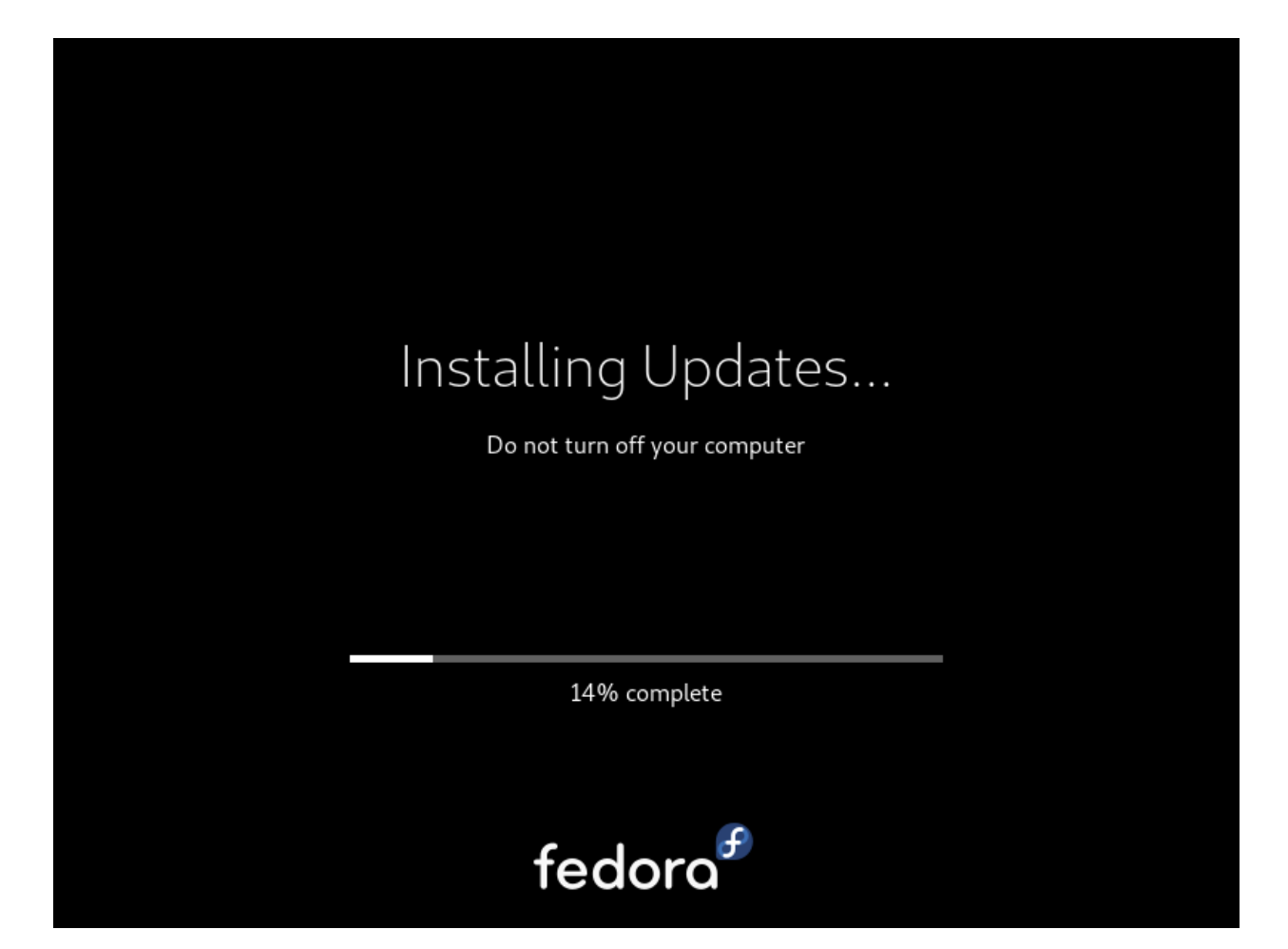

Progress...

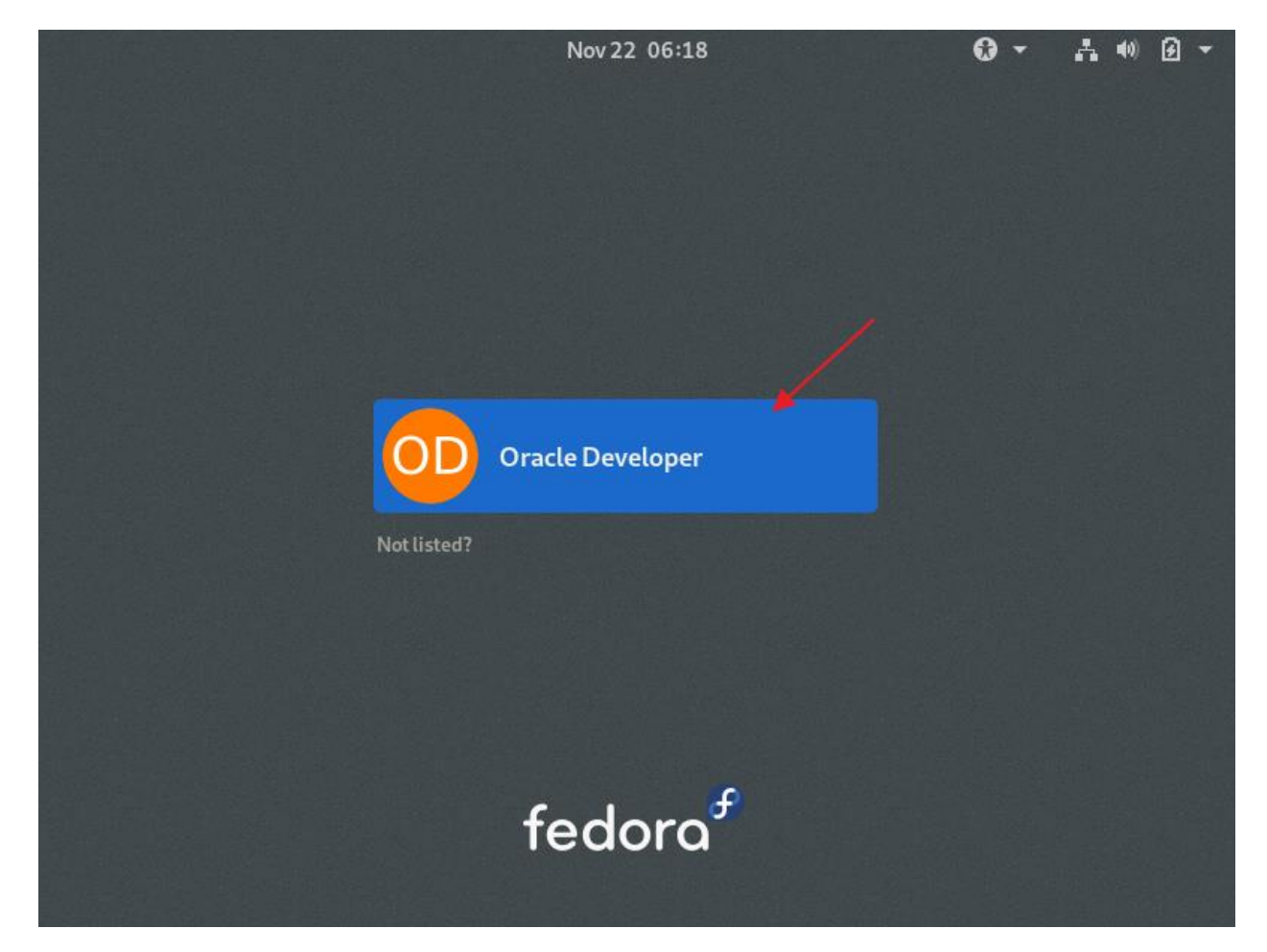

Click: Oracle Developer

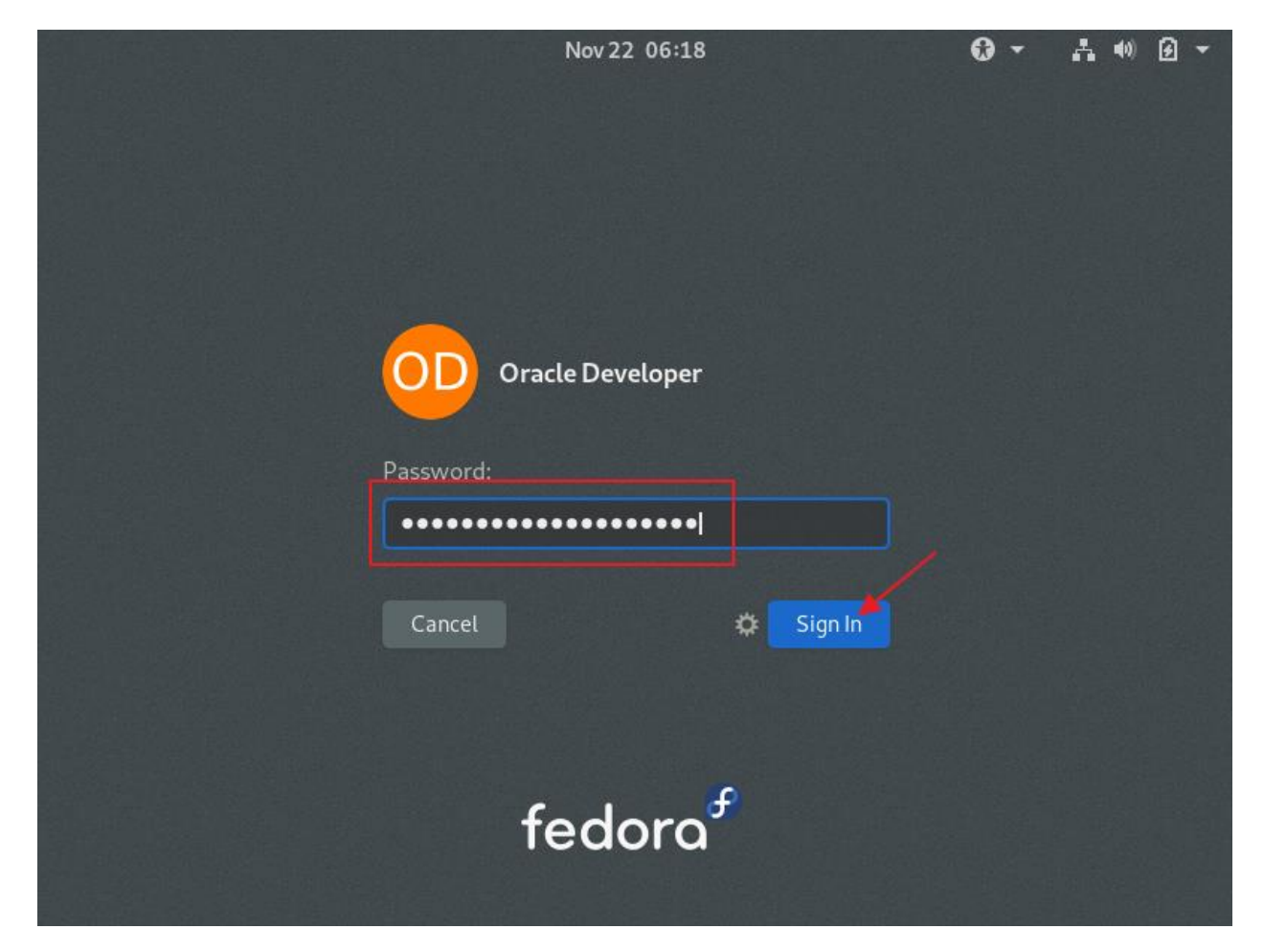

Password: Oracle Developer password

Click: Sign In

Launch a terminal window

On Fedora, VirtualBox Guest Additions are available as an RPM, so installation is simple:

Add some packages (to be able to install VirtualBox Guest Additions

We also eject the Fedora 31 Workstation CDROM

[oracledeveloper@fedora31developer ~]\$ sudo su -

We trust you have received the usual lecture from the local System Administrator. It usually boils down to these three things:

## Step 035 – Create Fedora 31 Workstation VM

#1) Respect the privacy of others.
#2) Think before you type.

#3) With great power comes great responsibility.

```
[sudo] password for oracledeveloper: {oracle developer password}
[root@fedora31developer ~]# dnf -y install kernel-headers kernel-devel gcc
make perl elfutils elfutils-devel elfutils-libelf-devel
. . .
Complete!
[root@fedora31developer ~]# exit
Logout
[oracledeveloper@fedora31developer ~]$ eject
[oracledeveloper@fedora31developer ~]$
```

```
Fedora 31 Developer [Running] - Oracle VM VirtualBox
                                                                                              X
File Machine View Input Devices Help
             Termina Optical Drives
Activities
                                                                                             -
                                                        .8
                                                                                          Å
                                                                                                 9
                       Audio
                       P Network
          Ð
                       Ø USB
                                                        31developer:~
                                                                              Q
                                                     .
                                                                                    =
                                                                                           ×
                       0
                           Webcams
                                                     ٠
          perl-Thread
          perl-Time-H 🔲 Shared Folders
          perl-Unicode 💾 Shared Clipboard
          perl-autodie 🛃 Drag and Drop
          perl-bignum
          perl-encodir 🔗 Insert Guest Additions CD image...
          perl-experimentat-0.020-439.ic31.noarch
          perl-inc-latest-2:0.500-14.fc31.noarch
          perl-local-lib-2.000024-7.fc31.noarch
          perl-srpm-macros-1-33.fc31.noarch
          perl-version-7:0.99.24-440.fc31.x86_64
          python-srpm-macros-3-49.fc31.noarch
          python3-pyparsing-2.4.0-2.fc31.noarch
          qt5-srpm-macros-5.12.5-1.fc31.noarch
          rust-srpm-macros-10-2.fc31.noarch
          sombok-2.4.0-10.fc31.x86_64
          systemtap-sdt-devel-4.2-0.20190827git8ffab23ff.fc31.x86_64
          xz-devel-5.2.4-6.fc31.x86_64
        Complete!
        [root@fedora31developer ~]# exit
        logout
         [oracledeveloper@fedora31developer ~]$ eject
         [oracledeveloper@fedora31developer ~]$
                                                                                            fedora
                                                                    🖸 💿 📜 🗬 🖉 🥅 🖳 🖳 🚰 🔯 🚫 💽 Right Ctrl
```

Devices => Insert Guest Additions CD Image...

## Step 035 – Create Fedora 31 Workstation VM

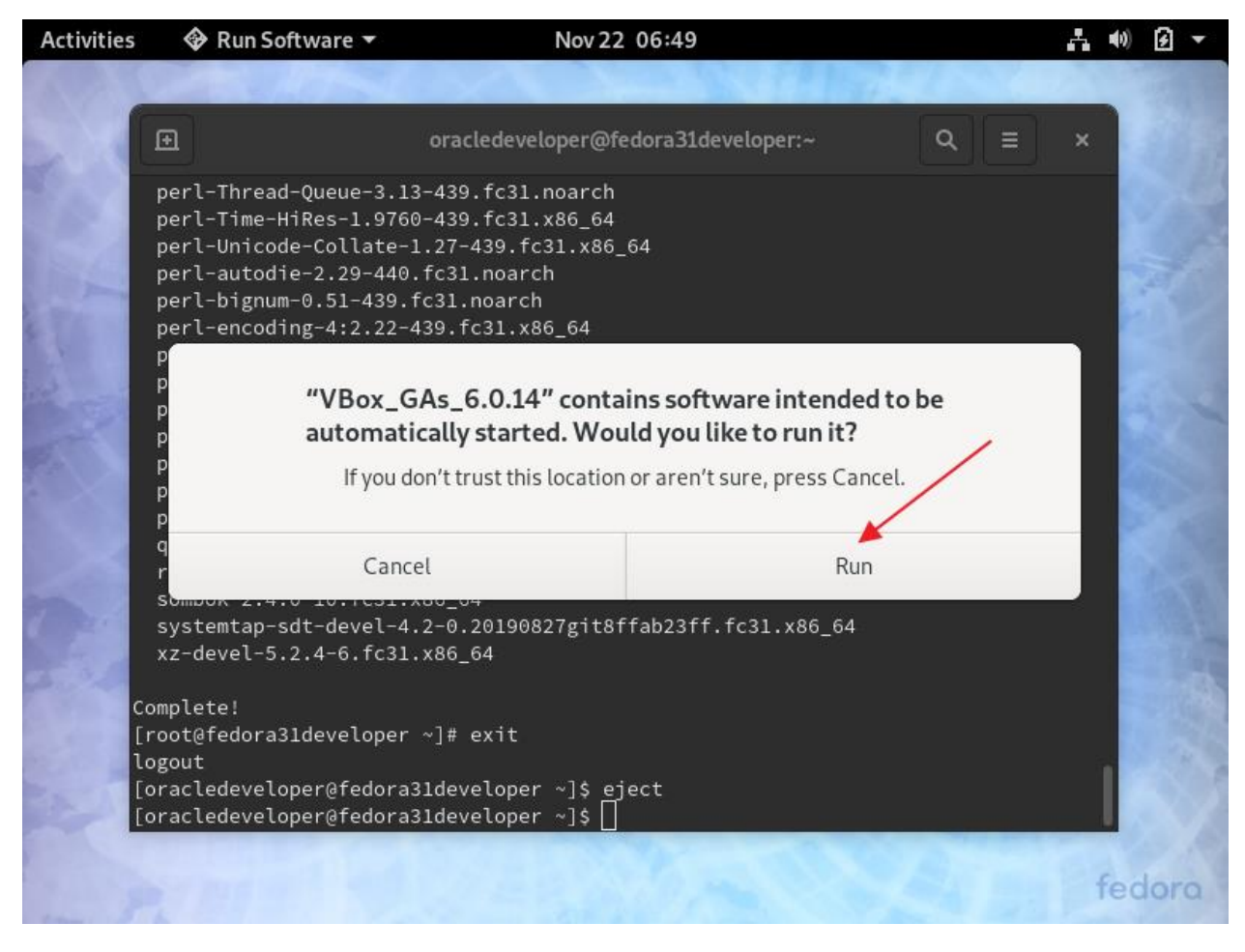

Click: Run

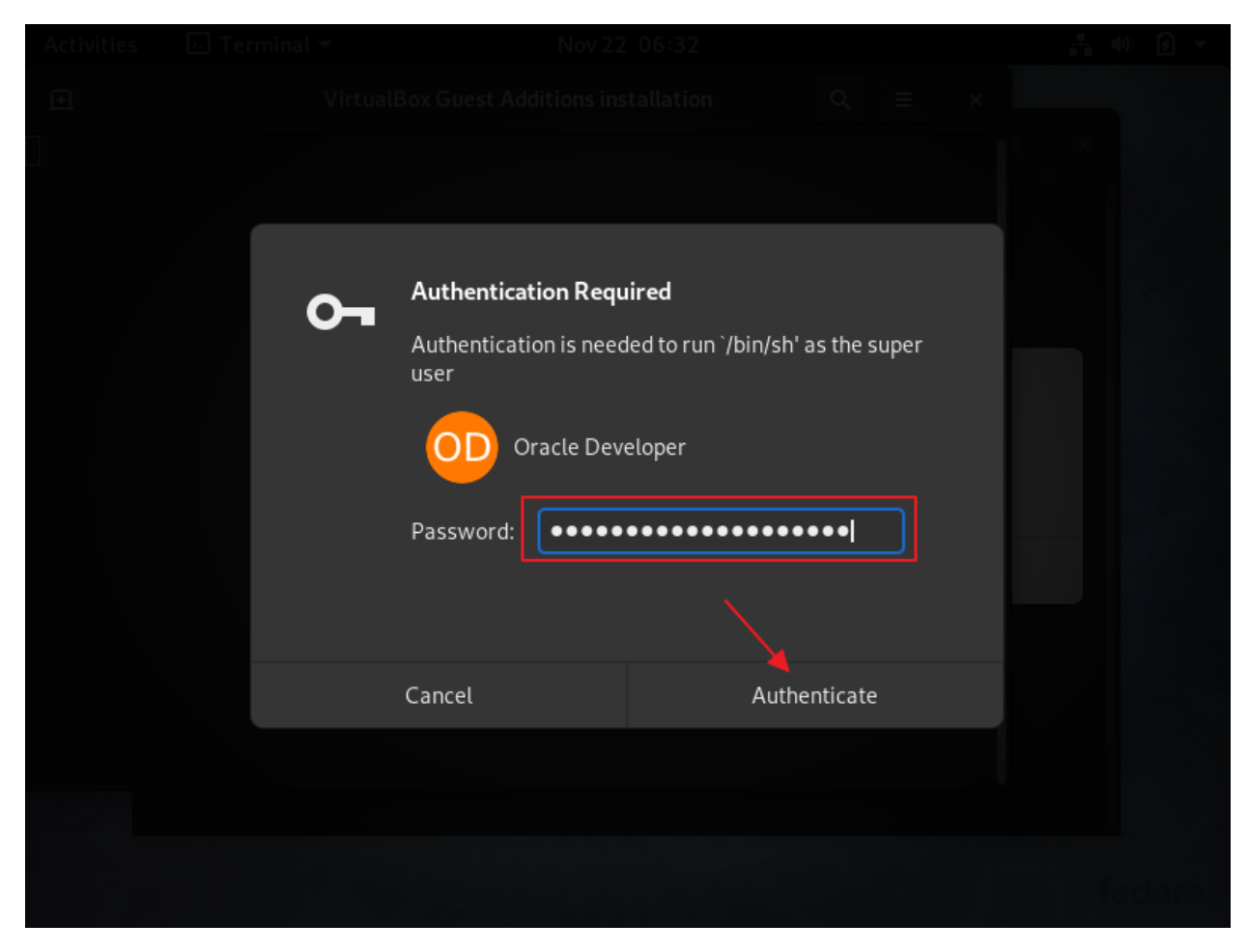

Password: Oracle Developer password

Click: Authenticate

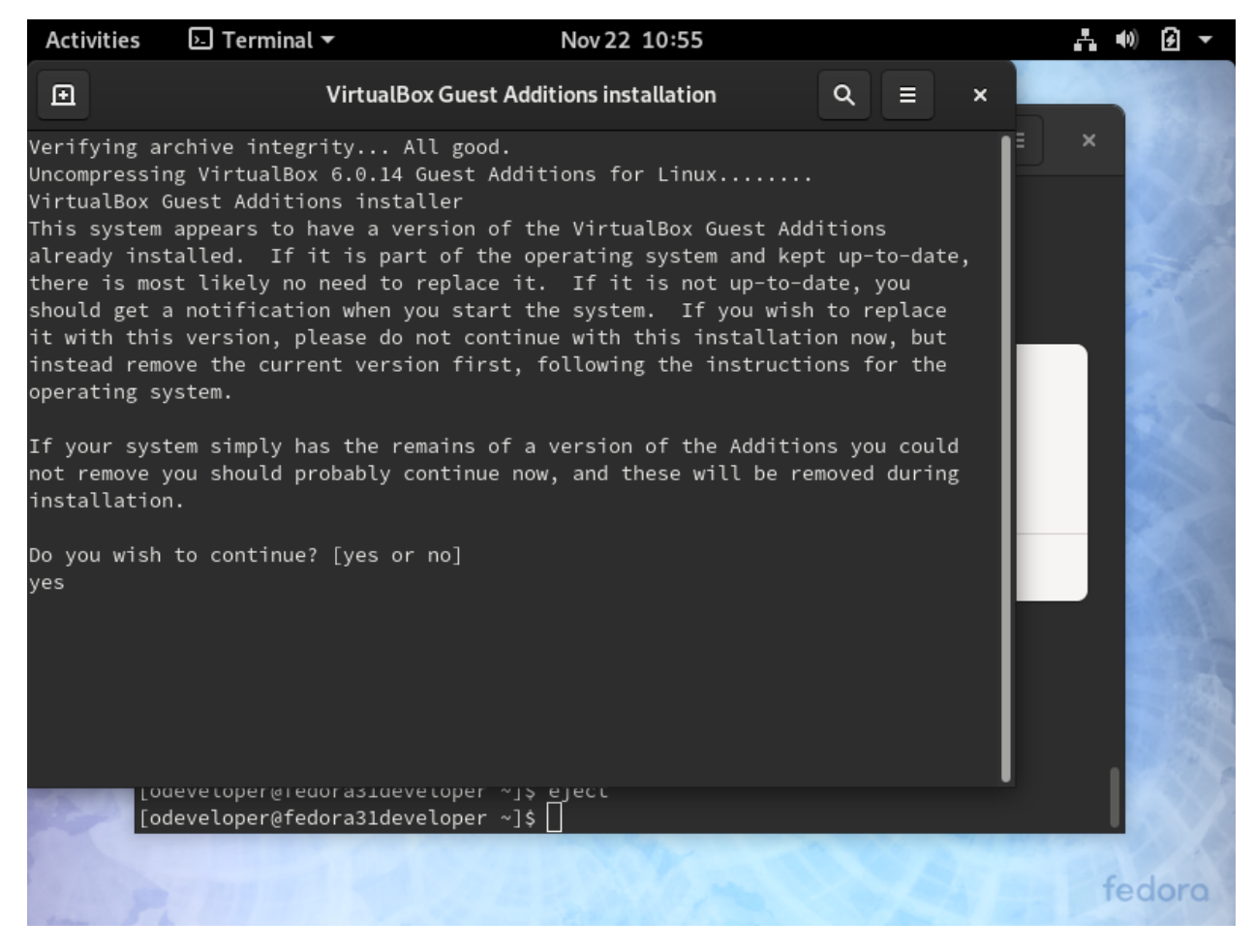

Do you wish to continue? [yes or no]

<mark>yes</mark>

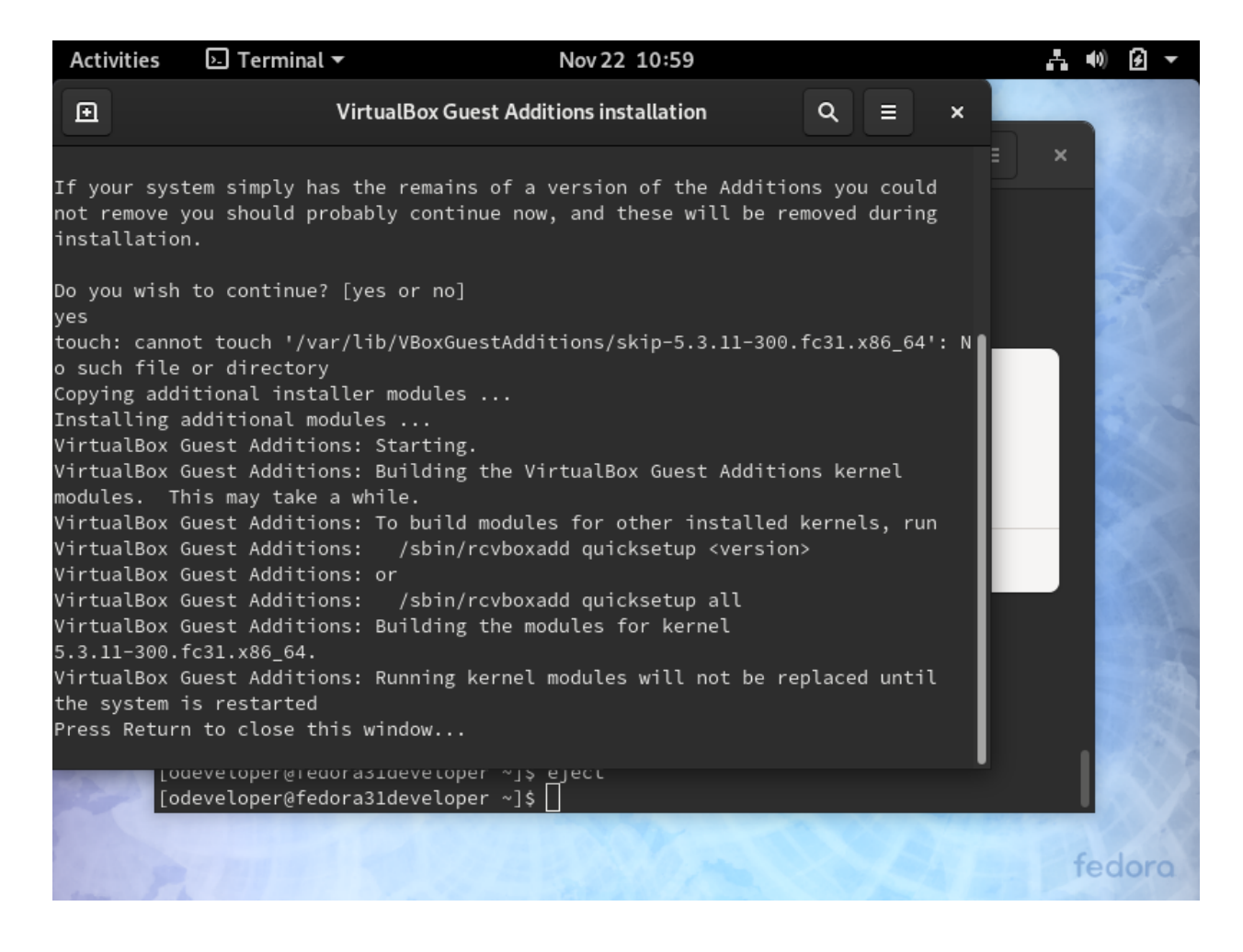

## Press Return

#### Cancel dialog box

**Restart VM** 

Now, screen resizing works. Lots more screen real estate.